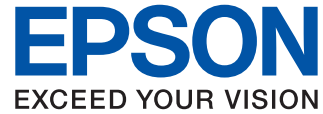

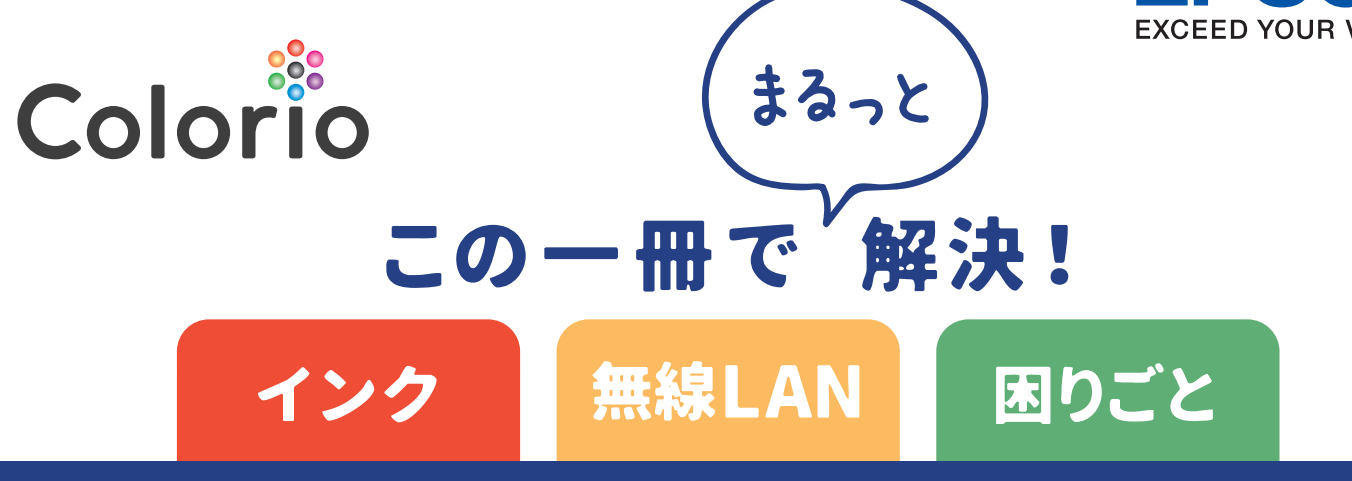

## はじめてのプリンターも安心

# カラリオ まるわかりBOOK

# カラリオで誰でも簡単接続!

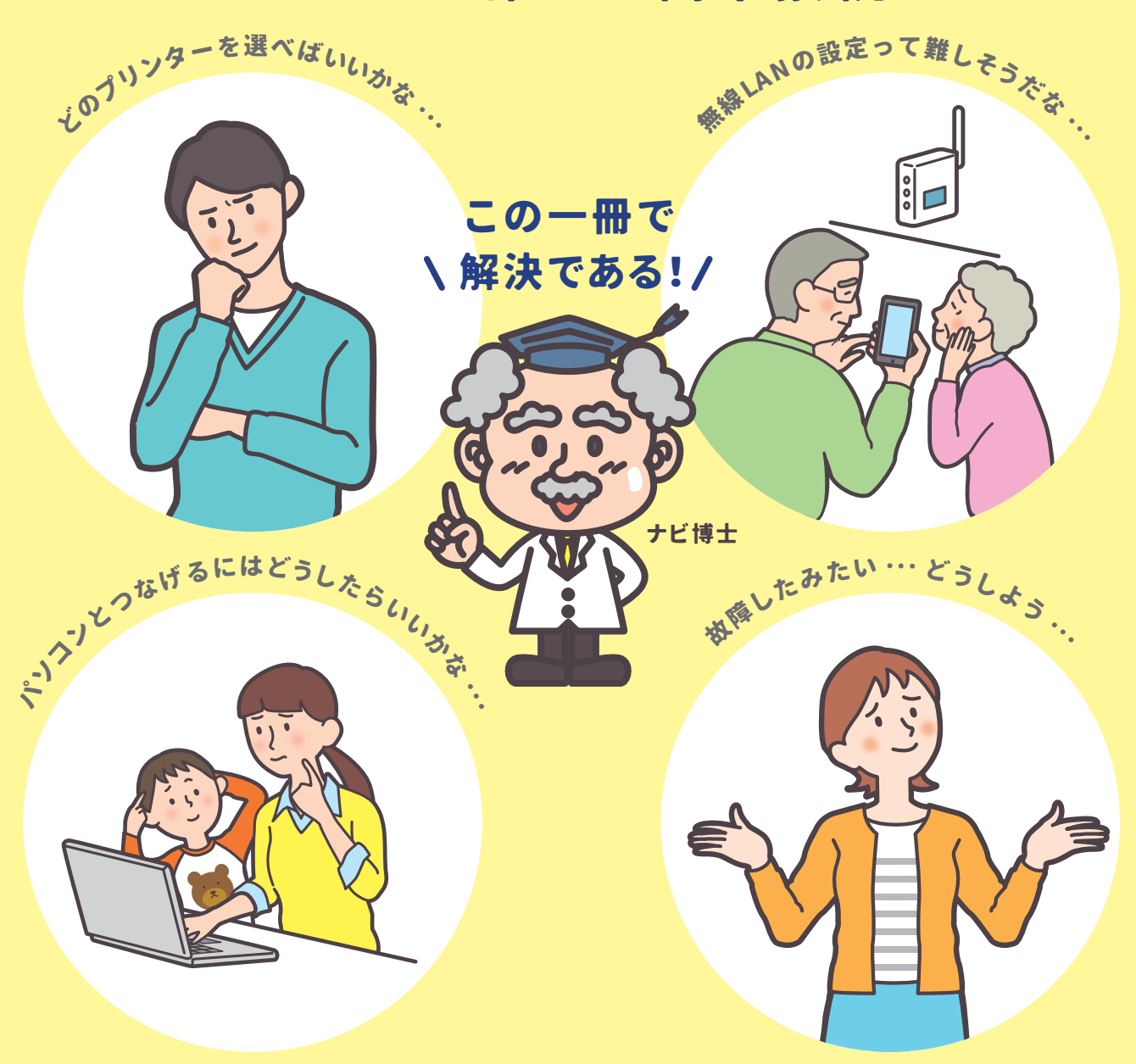

## INDEX

## 1. インクジェットプリンターの基礎知識

| 染料インクと顔料インクは特徴が違います      |
|--------------------------|
| プリンターを使用するには、初期充填作業が必要です |
| プリンター購入時におすすめしていること 4    |
| 印刷以外でもインクを消費します 5        |
| ヘッドクリーニングの仕組み            |
| 廃インク吸収パッドの役目について         |

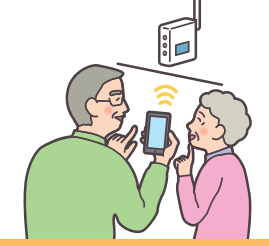

## 2. 無線LAN 接続について

#### 無線LAN接続手順

| ご利用環境診断チャート        | 8 |
|--------------------|---|
| コンピューターとプリンターを接続する | 9 |

スマートフォン・タブレット端末とプリンターを接続する

#### EP-880Aシリーズ編

| アクセスポイント経由でつなぐ(プッシュボタンを使う)[EP-880Aシリーズ]···········-11                  |
|------------------------------------------------------------------------|
| アクセスポイント経由でつなぐ(パスワードを手入力する)[EP-880Aシリーズ]·······12                      |
| 直接つなぐ(Wi-Fi Direct®) [EP-880Aシリーズ]                                     |
| EP-810A シリーズ編                                                          |
| アクセスポイント経由でつなぐ(プッシュボタンを使う)[EP-810Aシリーズ]············14                  |
| アクセスポイント経由でつなぐ(パスワードを手入力する)[EP-810Aシリース]・・・・・・・-15                     |
| 直接つなぐ(Wi-Fi Direct®) [EP-810Aシリーズ]・・・・・・・・・・・・・・・・・・・・・・・・・・・・・・・・・・・・ |
|                                                                        |

よくある無線LANトラブル事例 無線LAN 接続できない場合の対処方法 <sup>18</sup>

## 3. プリンターを長く安心してご利用頂くために

| 目詰まりを防ぐ方法・・・・・・・・・・・・・・・・・・・・・・・・・・・・・・・・・・・・ | 9  |
|-----------------------------------------------|----|
| 紙詰まりを防ぐ方法・・・・・・・・・・・・・・・・・・・・・・・・・・・・・・・・・・・・ | 21 |
| 純正インクをおすすめします                                 | 4  |

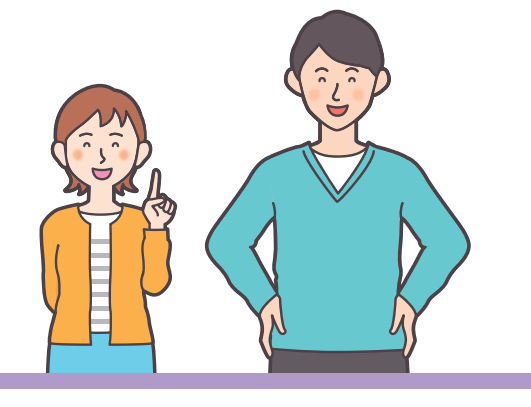

## 4. My EPSON に 登録しよう!

MyEPSONに登録しよう! 25

## 5. epson.snを活用しよう!

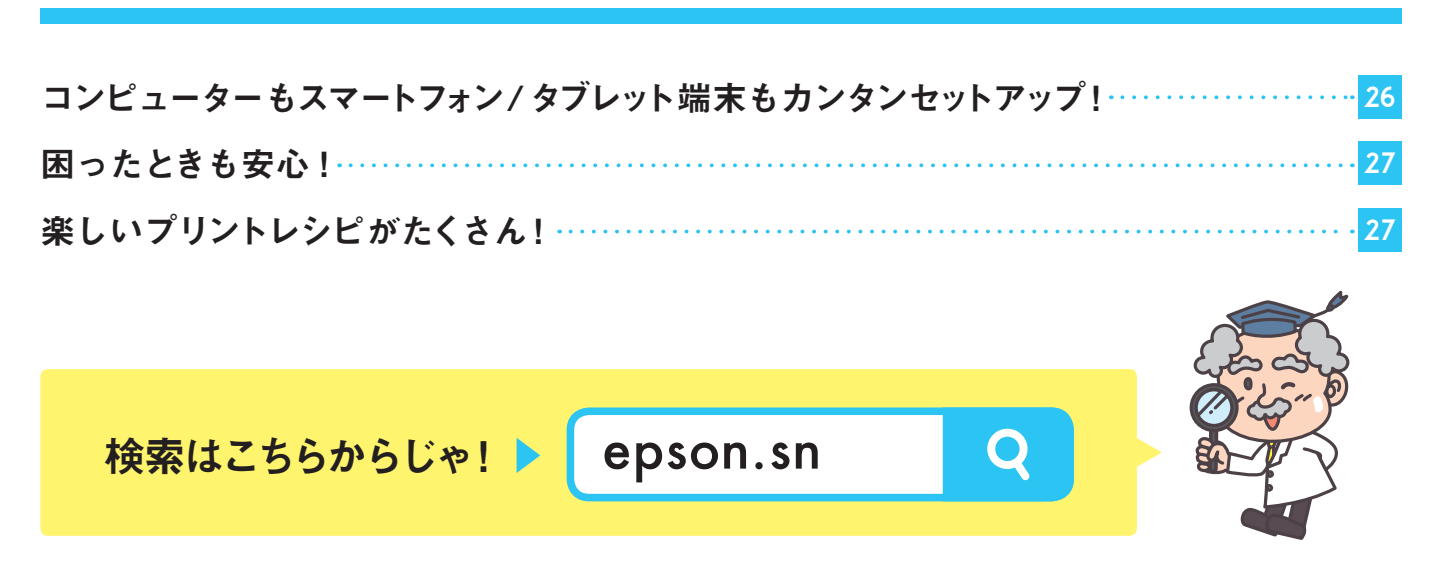

## 6. 故障かな?と思ったら

お客様診断シート 28

## 染料インクと顔料インクは特徴が違います

インクジェットプリンターのインクには、「染料インク」と「顔料インク」が あります。どちらもインクをノズルから吐き出して用紙に付着させ像を描く という仕組みは同じですが、染料インクは用紙の表面に染み込むのに対し、 顔料インクは用紙の表面に付着します。インク特性の違いによって、出来 上がるプリントには次のような特徴が生まれます。

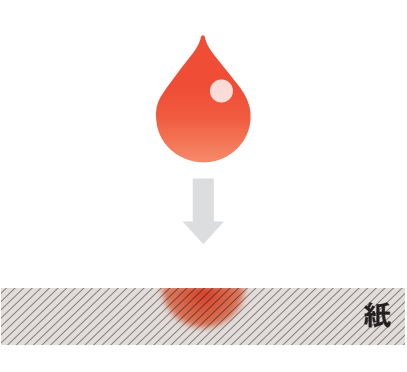

染料インクイメージ

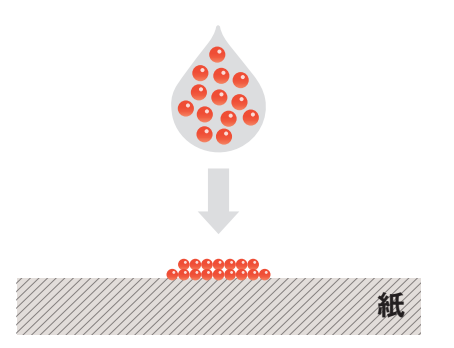

顔料インクイメージ

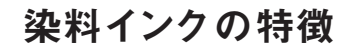

染料インクでは、色材が水分中に溶け込んでいます。そのため、用紙に染み込みや すいという特性を持っています。用紙に染み込むことにより、光沢のある用紙へ印刷 する場合には用紙の質感がそのまま印刷結果となり、光沢感のある写真印刷が可能 です。コピーや文書もキレイに印刷できるので、幅広くお使いいただけます。

使う用紙の種類や、水濡れによってにじみが発生する場合がある ので、専用紙(例:写真用紙<光沢>など)を使うとにじみを軽減で きるのである!

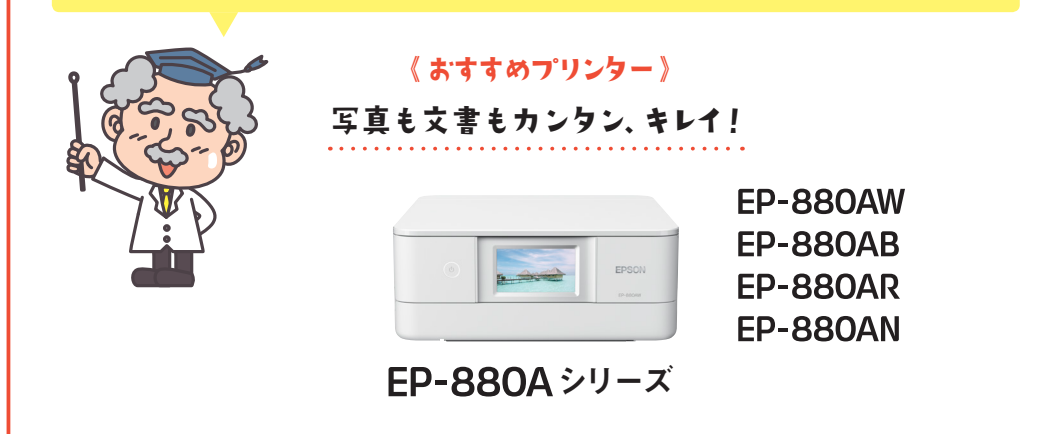

#### 顔料 インクの特徴

顔料インクでは、インク内に色材が粒子の状態で存在しています。そのため、 色材が用紙の上に付着し、インクが用紙に染み込みにくいという特性を持ち ます。用紙に染み込みにくいため、インクが用紙へ付着した際にもインク径が広 がらず、よりくっきりとした印刷が可能です。また、顔料インクは、オゾンや光に分 解されにくく、変色・褪色しにくいという特性があります。

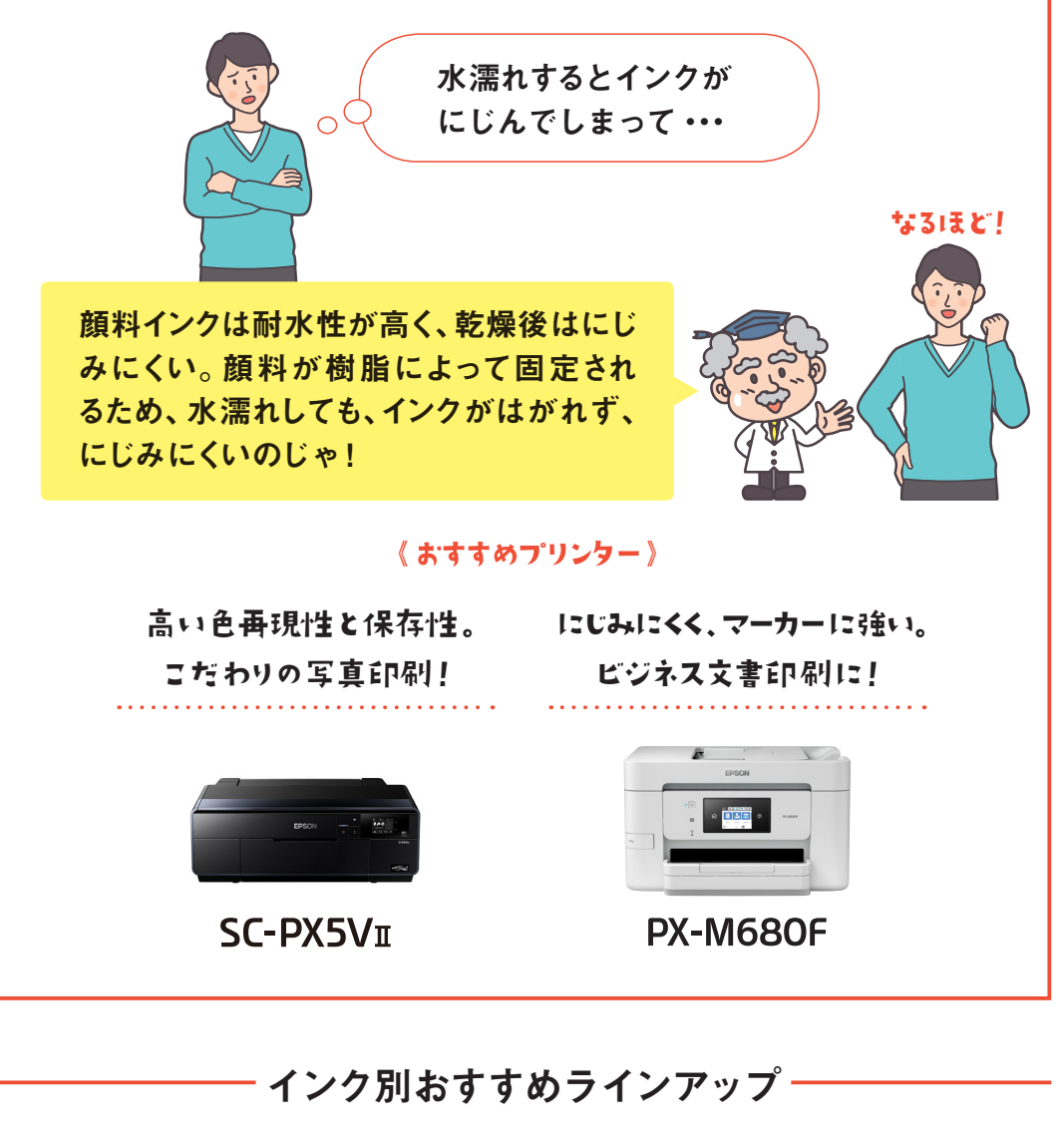

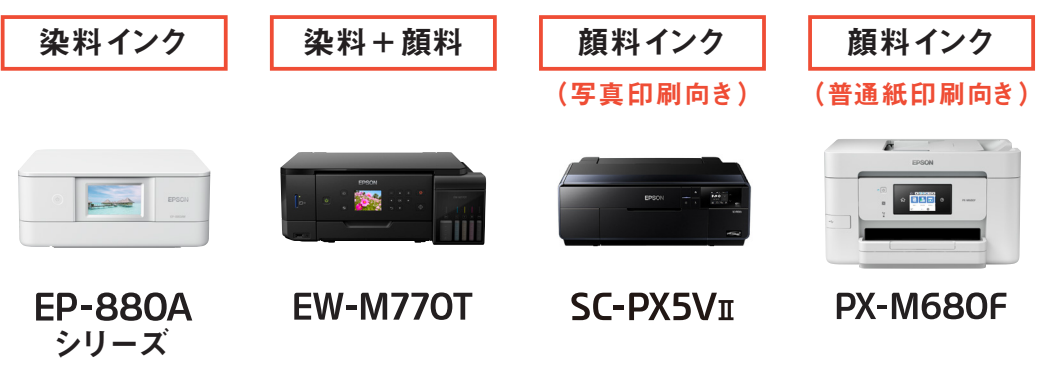

プリンターを使用するには、

初期充填作業が必要です

購入直後のプリンターは、インクカートリッジをセットし、プリントヘッドの ノズル (インクの吐出孔)の先端部分までインクを満たして印刷できる状態 にする必要があります。これが「初期充填」です。ノズル内に空気が残って いるとインク詰まりの原因となるため、ノズル内の空気が完全になくなるよう にインクで空気を押し出します。そのため、初期充填時にはインクが消費 されます。なお、製品をはじめてお使いになるときは、必ず製品同梱のセット アップ用インクカートリッジをセットしてください。

## プリンター購入時におすすめしていること

プリンター購入時同梱されているセットアップ用インクカートリッジは、 初期充填でインクを消費するため、2回目以降に装着するインクカートリッジ よりも印刷できる枚数が少なくなります。その為、製品を購入の際は、予備 のインクカートリッジも同時に購入して頂くことをおすすめします。インク コストが気になるお客様には、増量タイプのインクカートリッジをおすすめ します。

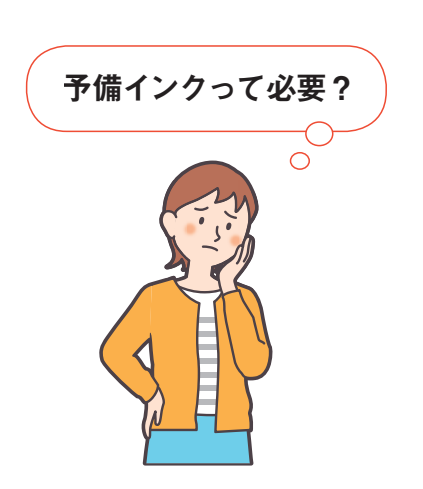

インクが一色でもなくなった場合印刷でき なくなるので、プリンターを購入する際は同 時に予備のインクカートリッジを購入する のがおすすめなのである。

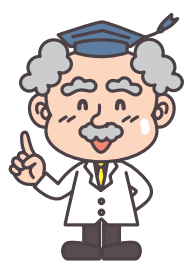

ランニングコストがお得なColorioV-editionシリーズや、インク満タンで 1年分\*という、ケタ違いの大容量インクタンクを搭載したエコタンク搭載 モデルもあります。

※ EW-M770T において、A4 カラー文書をひと月あたり 300 ページプリントした場合を想定して算出。

《Colorio V-edition》詳しくはこちらから

http://www.epson.jp/products/colorio/special/v-edition/

《エコタンク搭載モデル》詳しくはこちらから

epson.jp/ecotank

## 印刷以外でもインクを消費します

□ ヘッドクリーニング時

目詰まりが発生した場合に実行するヘッドクリーニングでも全色のインクを 使用します。

※エコタンク搭載モデルの機種では、1~2ヵ月印刷を行わず目詰まりが発生してヘッドクリー ニングでは改善されなかった場合に、インクチューブ内のインクを入れ替える機能として 「インクチューブリフレッシュ」または「強力クリーニング」があります。この機能の動作時に も全色のインクを多く使用します。

🔲 セルフクリーニング時

プリントヘッドの乾燥による目詰まりを防止するため、ヘッドクリーニングを 自動で行うセルフクリーニング機能があります。すべてのインクを微量に吐き 出して、ノズルの乾燥を防いでいます。

□ インクカートリッジの交換時

インクカートリッジの交換時に、充填動作が行われます。その際、多少インクが 消費されます。

🔲 カラーインクで黒を印刷

グレースケール印刷(白黒印刷)や写真用紙などの専用紙への印刷時、設定に よりカラーインクを使用して黒を印刷する場合があります。なお、ブラックインク だけを搭載したモノクロ専用モデルもあります。 識

## ヘッドクリーニングの仕組み

プリントヘッドのノズルにインクが詰まるとインクが出なくなったり、 かすれたりなど印刷が正常に行われない場合があります。普段は黒のみの モノクロ印刷をしていても、カラー印刷をするときに正常にインクが 出ないと、プリンターの性能を充分に発揮できません。そのため、常に安定 して正常な動作が行えるように、一色のヘッドだけをクリーニングする のではなく、全色のヘッドをクリーニングする仕組みになっています。 クリーニング動作において全色のインクが必要なため、プリンターの構造上 インクカートリッジのインクが一色でもなくなった場合、またはインクカート リッジを装着しない状態での印刷はできません。なお、以下の機能に対応 したプリンターの場合は、条件付きですが印刷可能です。

インクが急になくなった時の便利機能

#### 黒だけでモード

カラーインクの残量が限界値を 下回ったとき、一時的にブラック インクだけを使ってモノクロ印刷 ができます。

#### カラーインクで黒を印刷

ブラックインクが少なくなった ときに、ブラックインクの代わり にカラーインクを使って黒を表現 して印刷します。

#### ▶ 対応機種

Colorio プリンター :EP-979A3/EP-880A シリーズ / EP-810A シリーズ / EP-710A / EP-306 / PX-049A

Colorio V-edition : EP-50V/EP-30VA/EP-10VA

ビジネスインクジェットプリンター: PX-105/PX-M680F/PX-S05 シリーズ

対応機種や対応条件など、詳しくはこちらから

http://www.epson.jp/faq/guide/

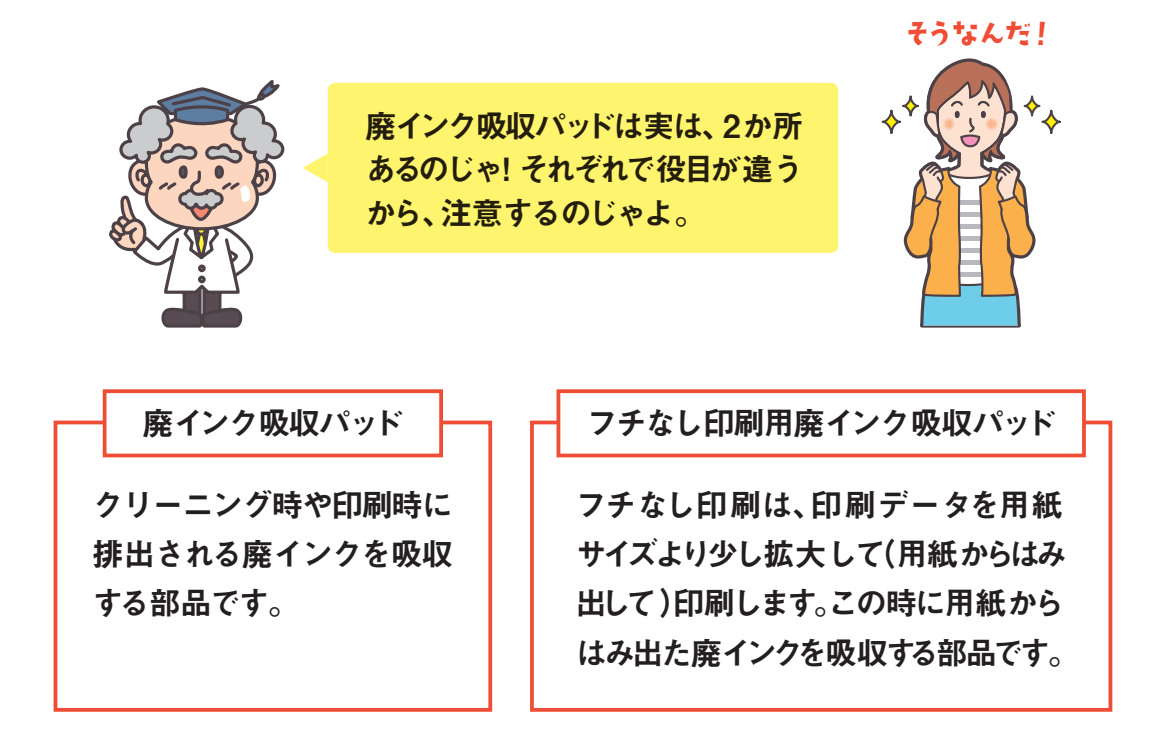

廃インク吸収パッド、フチなし印刷用廃インク吸収パッドともに、吸収量が限界に 達すると、インクあふれ防止のためパッドを交換するまで印刷できません。 (吸収量が限界に達するまでの期間は、お客様の使用状況により異なります。) 交換に関するメッセージが表示されたら、エプソン修理センターに修理をご依頼 ください。

#### 廃インク吸収パッド交換可能機種について

以下の機種は、廃インク吸収パッド(メンテナンスボックス)をお客様ご自身で 交換することができます。

▶ 対応機種

| Colorio プリンター     | :EP-880A シリーズ |
|-------------------|---------------|
| Colorio V-edition | : EP-50V      |
| エコタンク搭載モデル        | : EW-M970A3T  |
|                   | EW-M770T      |
|                   | EW-M670FT     |
|                   | EW-M5071FT    |
|                   |               |

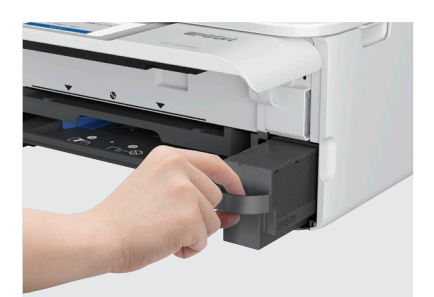

\*写真はEP-880AWです。

ビジネスインクジェットプリンター: PX-S05 シリーズ

なお、フチなし印刷用廃インク吸収パッドはお客様による交換ができないため、 エプソン修理センターに修理をご依頼ください。

### ご利用環境診断チャート

現在のご利用環境にあった設定方法をご紹介します。プリンターのご利用 環境にあわせて各ページをご参照ください。

本冊子ではEP-880Aシリーズ/EP-810Aシリーズの設定方法を説明しています。各機種の詳しい 設定方法については、各製品の「スタートガイド」、または、epson.snをご確認ください。

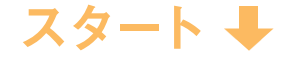

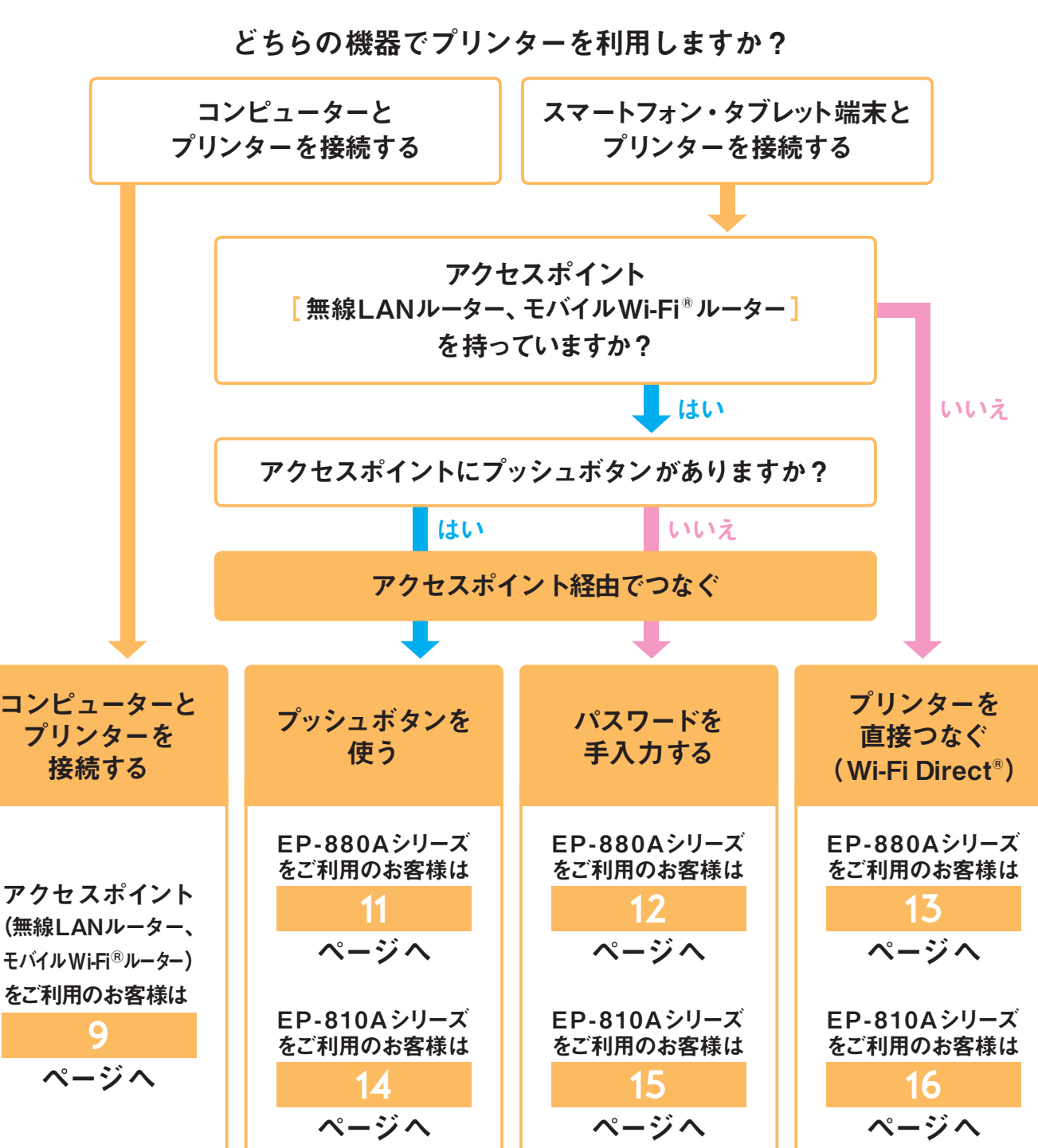

コンピューターとプリンターを接続する

[自動設定の場合]

インターネット(epson.sn)または、ソフトウェアディスク(Windows<sup>®</sup>の 場合)を利用してセットアップすることができます。

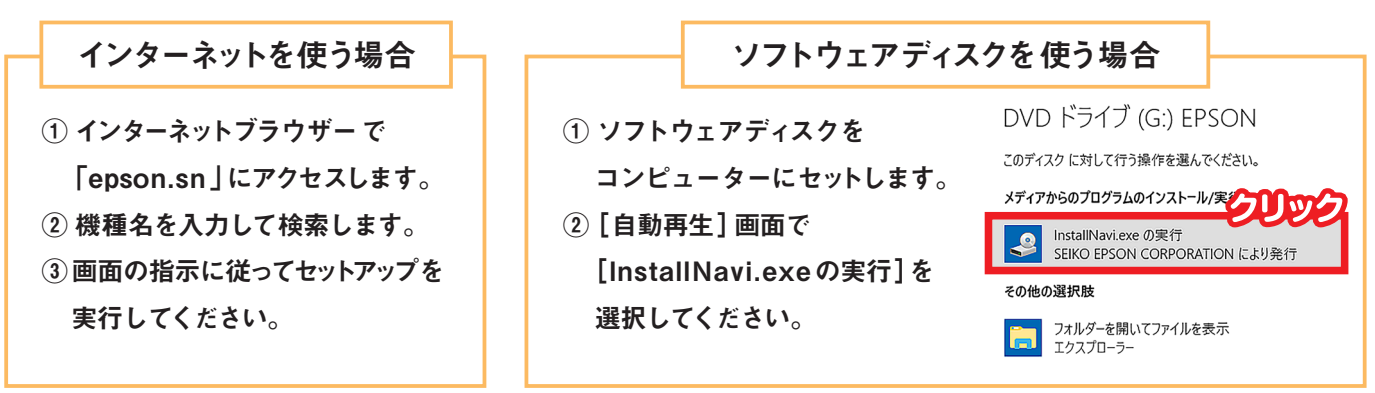

\* [自動再生] 画面が表示されない場合は、ソフトウェアディスク内の [InstallNavi.exe]を直接起動してください。

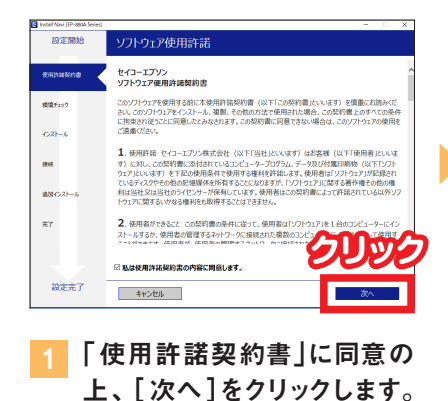

 BERRING
 COXIC-ULATOPOLICIE

 REPURSION
 COXIC-ULATOPOLICIE

 REPURSION
 COXIC-ULATOPOLICIE

 COXIC-ULATOPOLICIE
 COXIC-ULATOPOLICIE

 COXIC-ULATOPOLICIE
 COXIC-ULATOPOLICIE

 COXIC-ULATOPOLICIE
 COXIC-ULATOPOLICIE

 COXIC-ULATOPOLICIE
 COXIC-ULATOPOLICIE

 COXIC-ULATOPOLICIE
 COXIC-ULATOPOLICIE

 COXIC-ULATOPOLICIE
 COXIC-ULATOPOLICIE

 COXIC-ULATOPOLICIE
 COXIC-ULATOPOLICIE

 COXIC-ULATOPOLICIE
 COXIC-ULATOPOLICIE

 COXIC-ULATOPOLICIE
 COXIC-ULATOPOLICIE

 COXIC-ULATOPOLICIE
 COXIC-ULATOPOLICIE

 COXIC-ULATOPOLICIE
 COXIC-ULATOPOLICIE

 COXIC-ULATOPOLICIE
 COXIC-ULATOPOLICIE

 COXIC-ULATOPOLICIE
 COXIC-ULATOPOLICIE

 COXIC-ULATOPOLICIE
 COXIC-ULATOPOLICIE

 COXIC-ULATOPOLICIE
 COXIC-ULATOPOLICIE

 COXIC-ULATOPOLICIE
 COXIC-ULATOPOLICIE

 COXIC-ULATOPOLICIE
 COXIC-ULATOPOLICIE

 COXIC-ULATOPOLICIE
 COXIC-ULATOPOLICIE

 COXIC-ULATOPOLICIE
 COXIC-ULATOPOLICIE

 COXIC-ULATOPOLICIE
 COXIC-ULATOPOLICIE

 COXIC-ULATOPOLICIE
 COXIC-ULATOPOLICIE

 COXIC-ULATOPOLICIE
 COXIC-ULATOPOLICIE

 COXIC-ULATOPOLICIE
 COXIC-ULATOPOLICIE

 COX

2 画面内容を確認し、 [次へ]をクリックします。

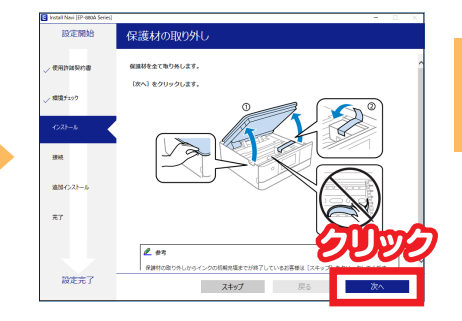

3 画面の指示に従ってプリンター の準備を続けます。

> ※すでにプリンターの準備が完了している場合 は[スキップ]をクリックします。

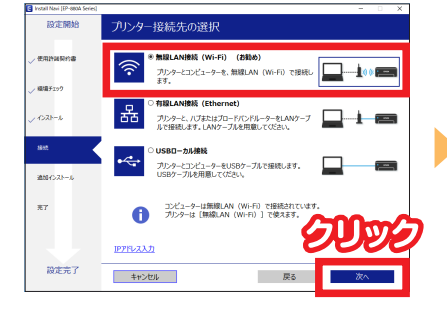

4 「無線LAN接続(Wi-Fi<sup>®</sup>)」を 選択し、[次へ]をクリックし ます。

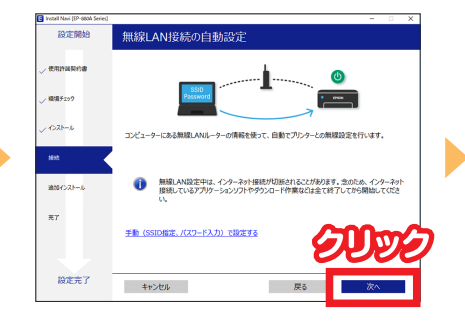

5 [次へ]をクリックすると、無線 LANの自動設定を開始します。 画面の指示に従って設定を進め ます。「無線LAN接続の手動 設定」画面が表示された場合、 10ページの[手動設定の場合] をご参照ください。

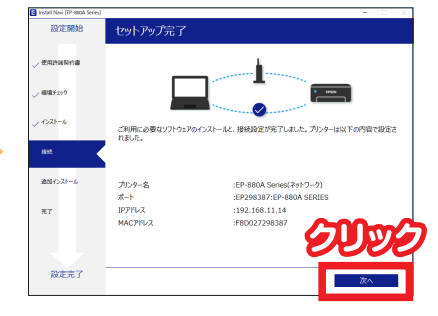

6 設定が完了したら、[次へ]を クリックします。以降は画面 の指示に従ってセットアップを 進めます。 コンピューターとプリンターを接続する 「手動設定の場合」

AOSS/Wi-Fi Protected Setup<sup>™</sup> 対応のアクセスポイントをご利用の 場合の設定方法をご説明します。

※9ページの 5 で手動設定 「無線LANの手動設定」 画面が表示された場合の操作手順です。

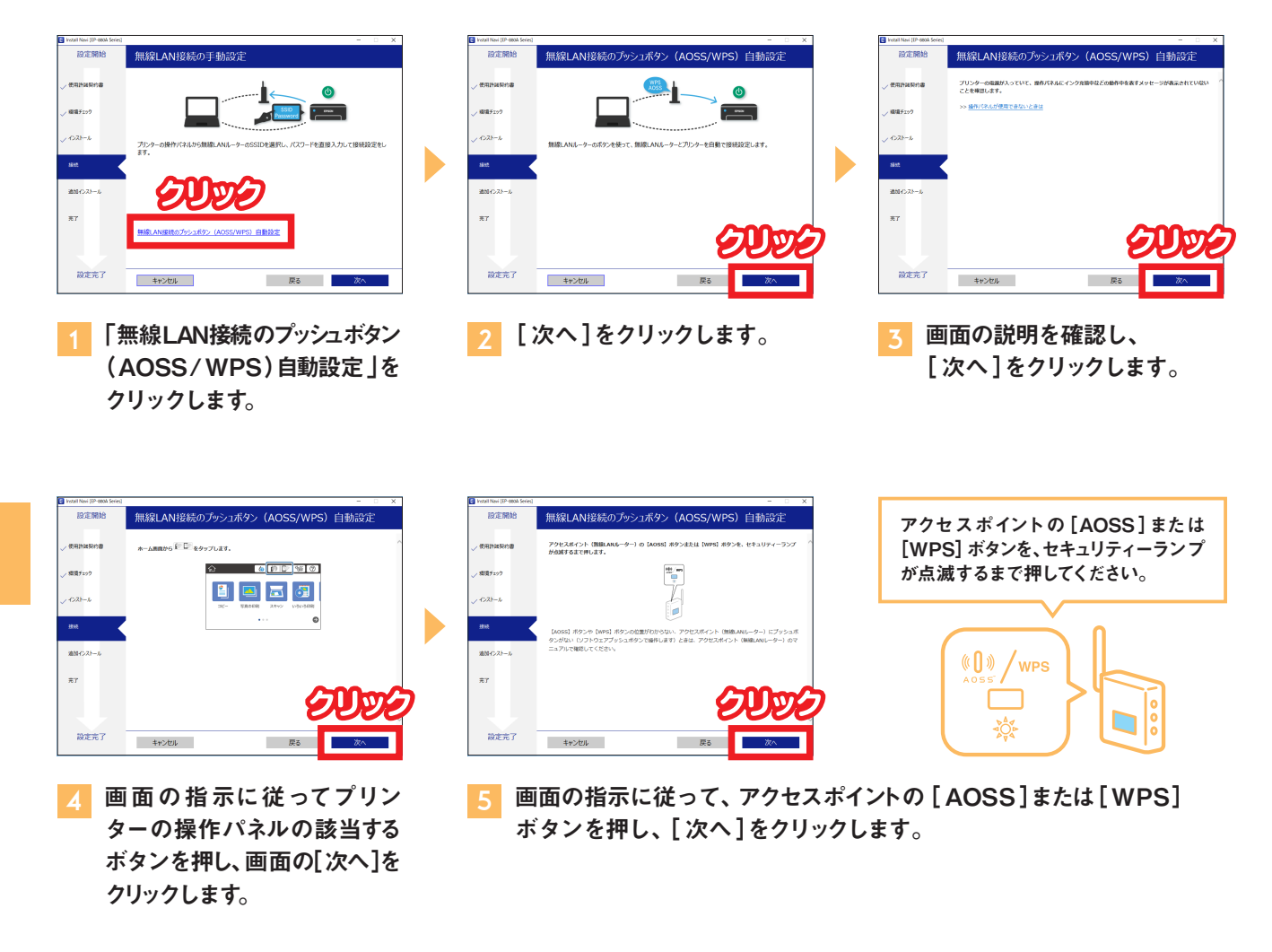

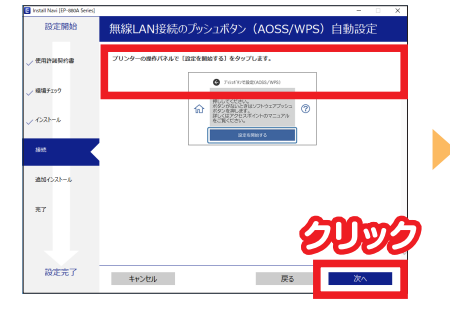

6 画面の指示に従って、プリン ターの操作パネルの[設定を 開始する]ボタンを押し、画面 の[次へ]をクリックします。

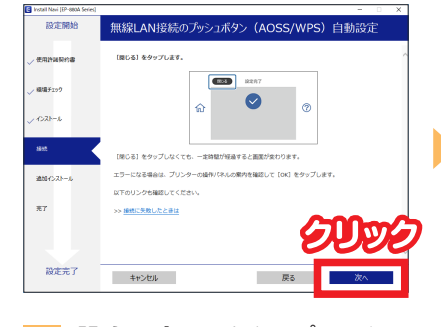

7 設定が完了したら、プリンター の操作パネルの[閉じる]を 押し、画面の[次へ]をクリック します。

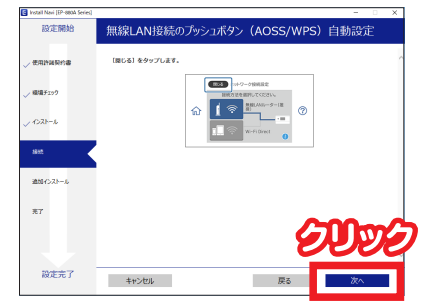

8 プリンターの操作パネルの [閉じる]を押します。以降は 画面の指示に従ってセットアッ プを進めます。

**アクセスポイント経由でつなぐ** 「プッシュボタンを使う]

AOSS/Wi-Fi Protected Setup<sup>™</sup> 対応のアクセスポイントをお持ちの 場合は、[プッシュボタンで設定 (AOSS/WPS)]を選択すると簡単に接続 できます。

| <b>جریج</b><br>ش ه ایک | 閉じる ネットワーク接続設定                                                           | アクセスポイントとつなぐ                                                  |
|------------------------|--------------------------------------------------------------------------|---------------------------------------------------------------|
| ごピー 写真の印刷 スキャン         | <b>タップチ</b> bを選択してください。<br>無線LANルーター(推<br>変)<br>Wi-Fi Direct<br><b>i</b> | 家庭やオフィスに無線LANル-タ-(アクセスポイン<br>ト)があるときのお勧めの接続方法で<br>す。<br>設定に進む |
| 1 📳 🏠 を押します。           | 2 画面上の無線 LAN ルーター<br>アイコンを押します。                                          | 3 [設定に進む]を押します。                                               |

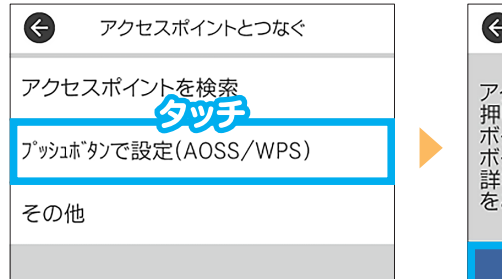

4 [プッシュボタンで設定 (AOSS/WPS)]を押します。

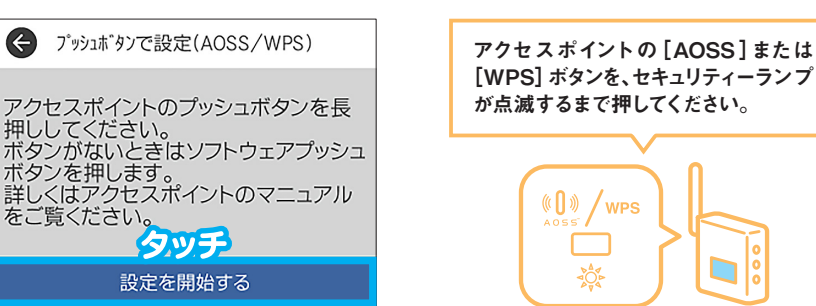

5 画面の指示に従って、アクセスポイントの [AOSS]または [WPS] ボタンを長押しし、[設定を開始する]を押します。

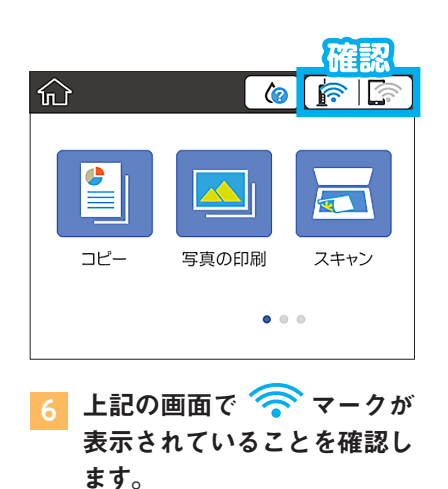

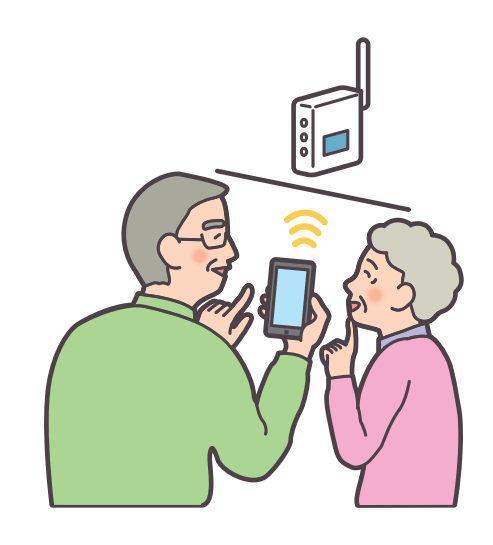

2.

無線

📼 💷 📼 EP-880A シリーズ

**アクセスポイント経由でつなぐ** [パスワードを手入力する]

プリンターとアクセスポイントを手動設定で接続します。

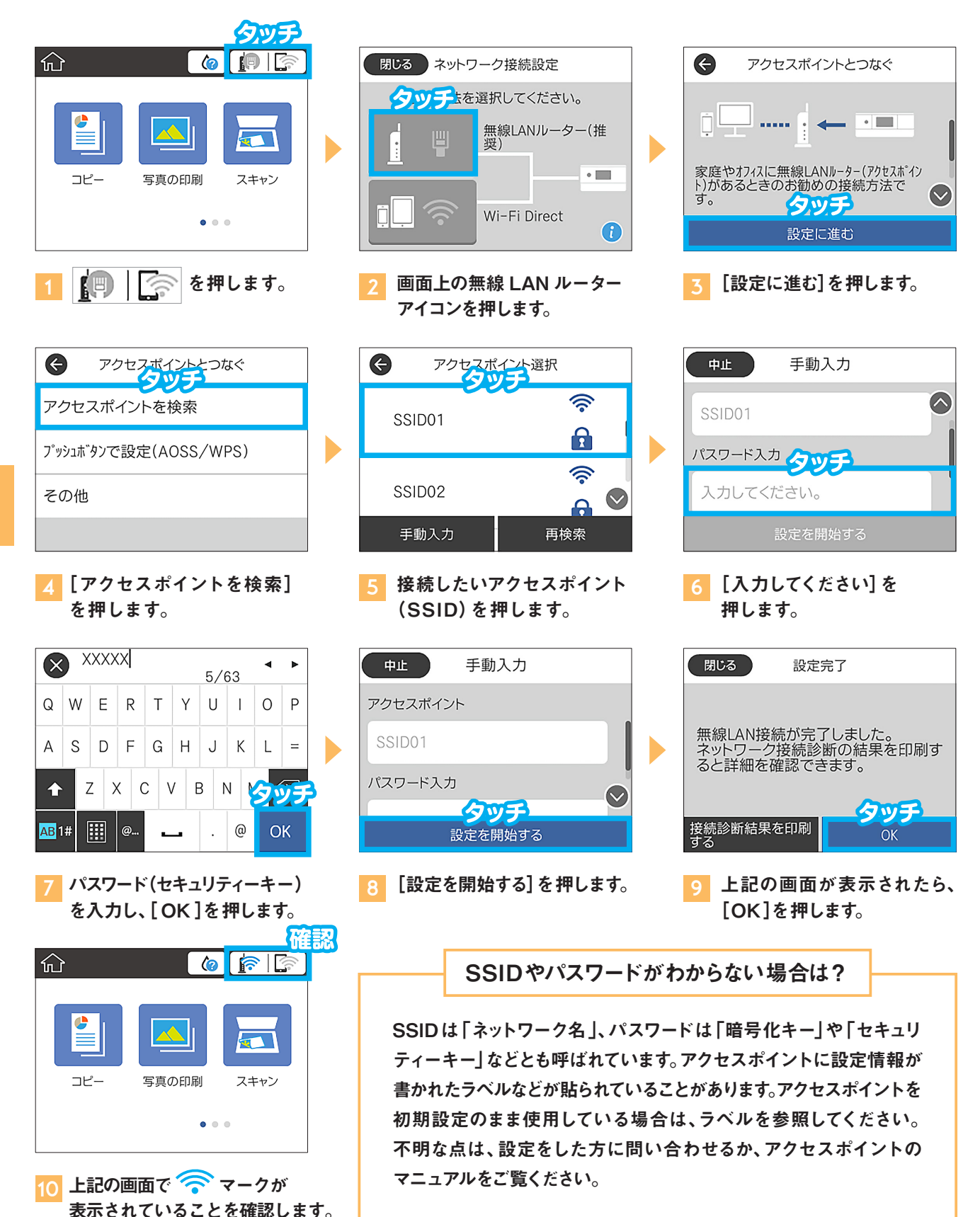

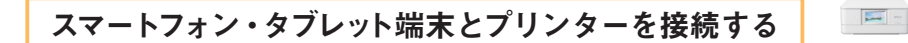

直接つなぐ [Wi-Fi Direct®]

アクセスポイントを使わず、プリンターとスマートフォンを直接接続します。

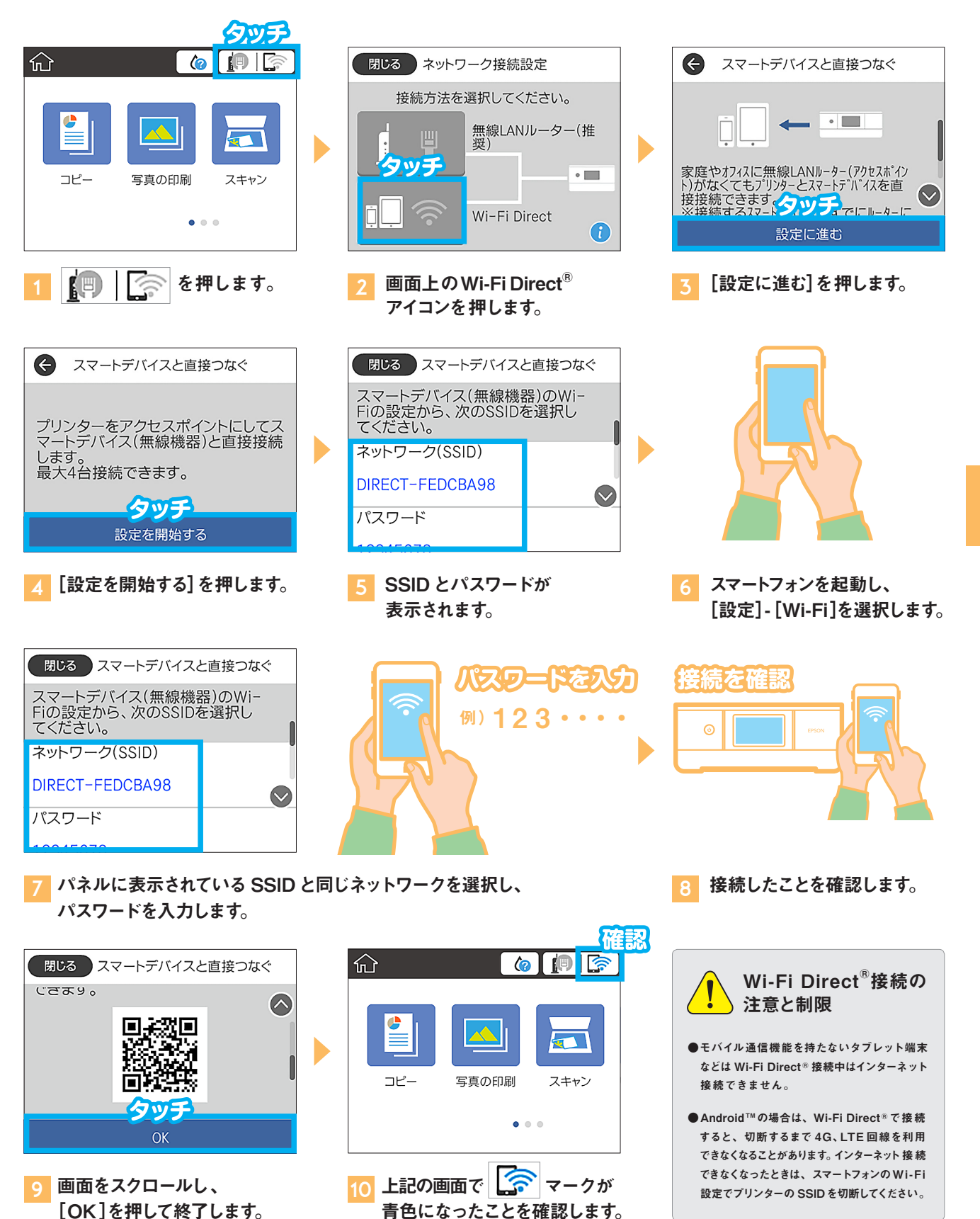

2.

アクセスポイント経由でつなぐ 「プッシュボタンを使う」

AOSS/Wi-Fi Protected Setup™ 対応のアクセスポイントをお持ちの 場合は、[プッシュボタンで設定 (AOSS/WPS)]を選択すると簡単に接続 できます。

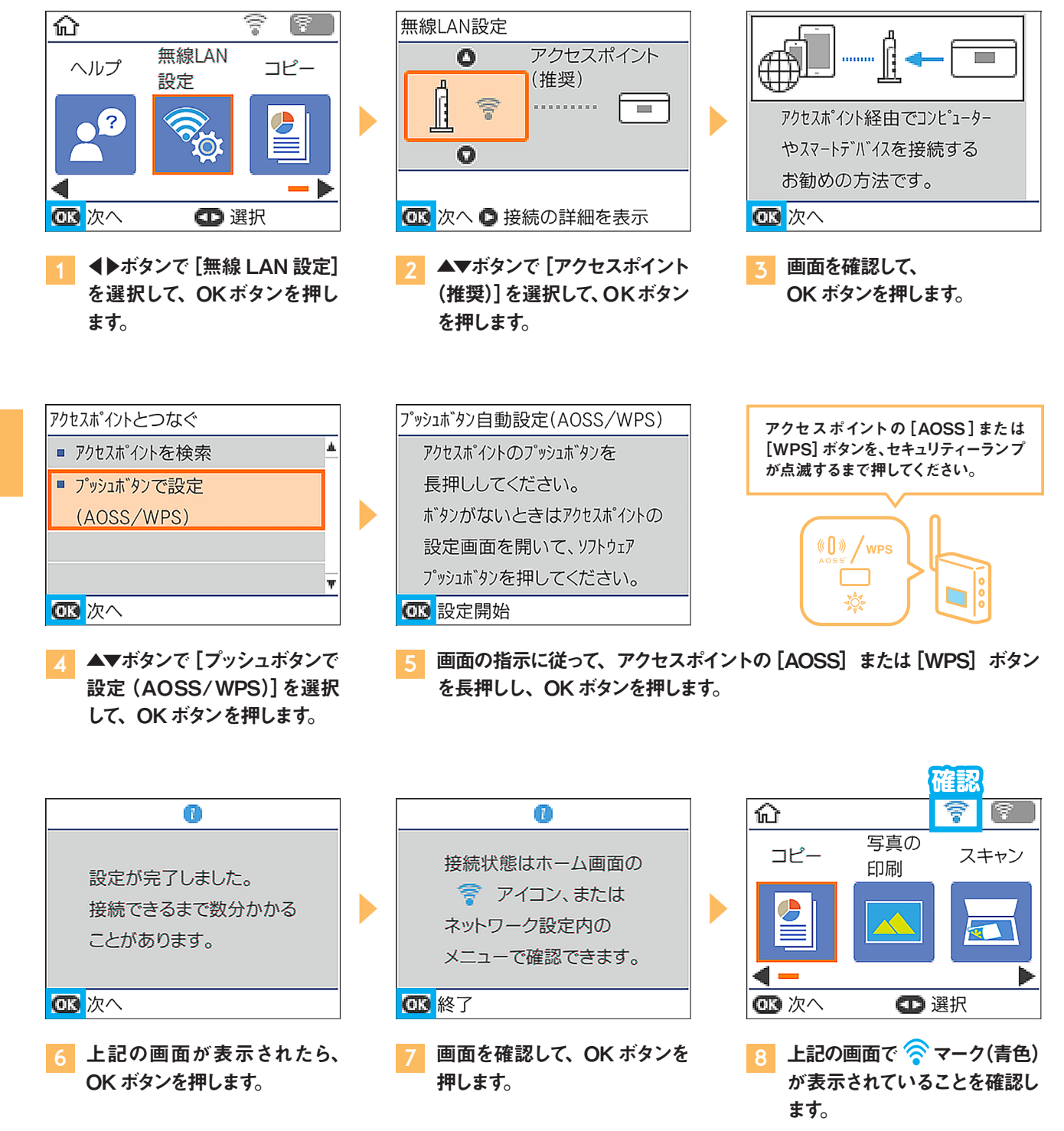

アクセスポイント経由でつなぐ 「パスワードを手入力する」

プリンターとアクセスポイントを手動設定で接続します。

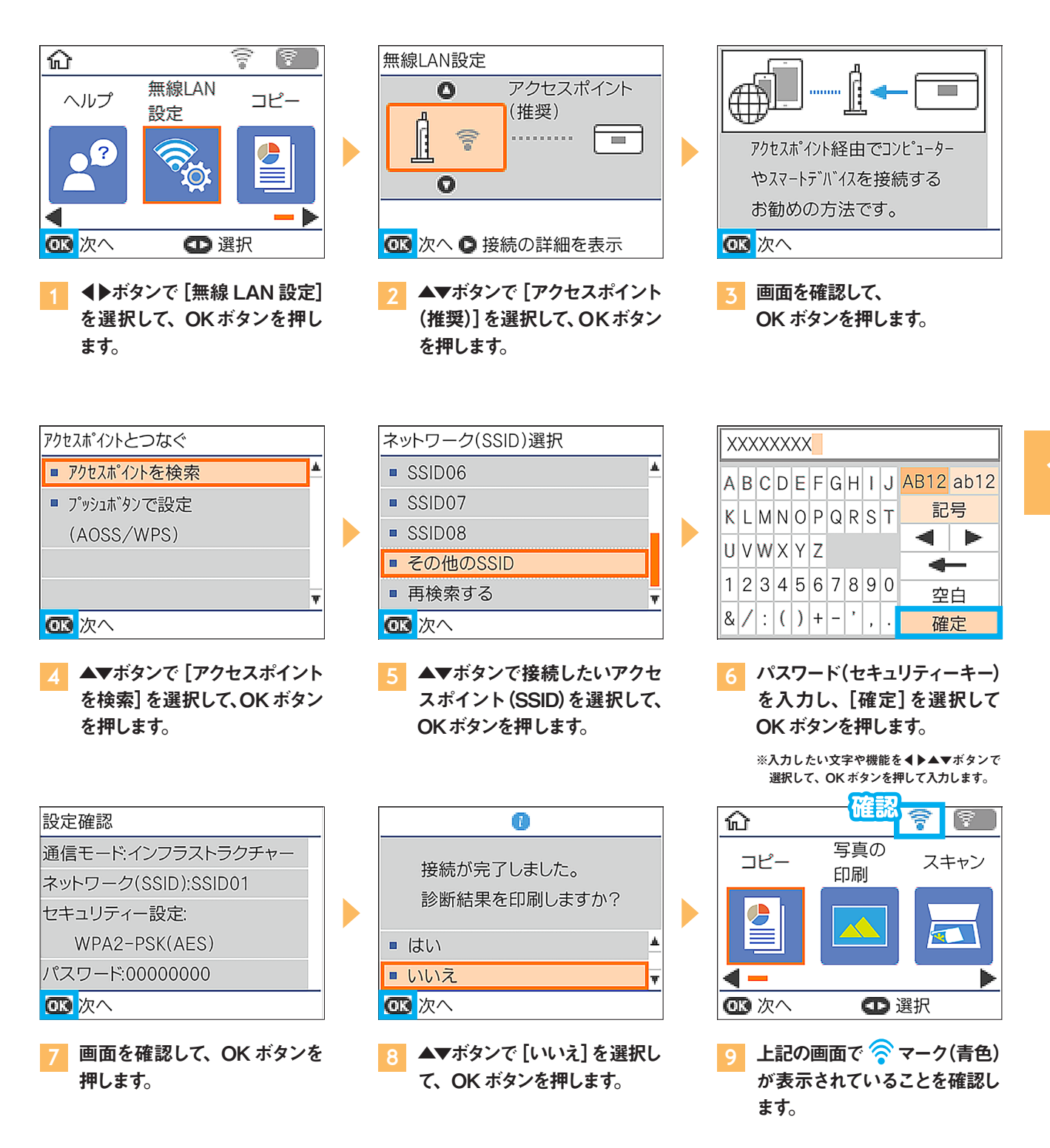

直接つなぐ [Wi-Fi Direct®]

アクセスポイントを使わず、プリンターとスマートフォンを直接接続します。

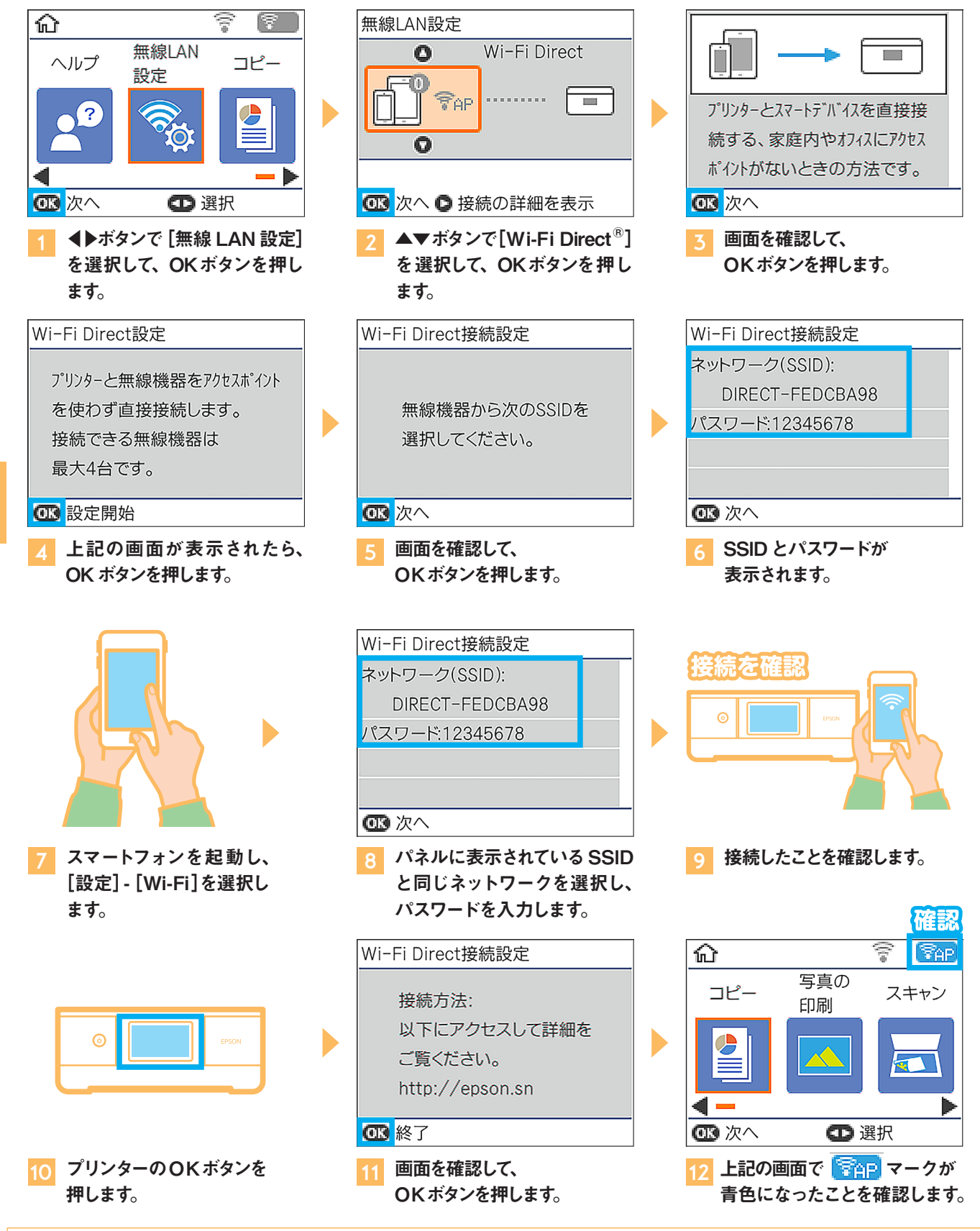

## よくある無線LANトラブル事例

ここでは、プリンターを無線LAN 接続する際によくあるトラブル事例を いくつかご紹介いたします。

SSID名称やパスワードがわからない プリンターを無線 LAN 接続するためには、ご自宅のSSID 名称やパスワードを プリンターに設定する必要があります。このSSID 名称やパスワードは、 お客様環境により異なりますので、あらかじめご自身でご確認をお願いいた します。無線LANアクセスポイントの本体側面などに、初期設定が記載されて いる場合があります。また、初期設定ではない場合は、無線LANアクセスポイント を設置された方にあらかじめご確認ください。

SSID名称とパスワードは間違っていないのに接続できない

プリンターに搭載されている無線LANは、2.4GHzのみの対応となります。 5GHzの無線LANには対応しておりません。従って、SSID名称が、5GHzを 示すSSID名称には接続できません。(例:\*\*\*-aなど)このような場合は、 2.4GHzを示すSSID名称に接続をお願いします。(例:\*\*\*-gなど)

各社のモバイルルーターをご利用のお客様にご注意

モバイルルーターに接続できたが、印刷できない場合は、コンピューター やスマートフォンとプリンターの通信を遮断するような設定がモバイルルー ター側でされていることがあります。代表的な設定名称は、"プライバシー セパレーター"で、この機能をオフにしないとプリンターでの印刷ができません。 なお、お使いのモバイルルーターによっては、設定名称が異なる場合があります ので、お使いのモバイルルーターのメーカーにご確認ください。

## 無線LAN 接続できない場合の対処方法

無線LAN接続できない!そんなときは、以下の方法を試してください。

アクセスポイント、ルーターの再起動

プリンターが無線LANに接続できない、接続されているはずなのに"印刷 できない"、"認識しない"場合、意外に多い原因が、お使いになっている アクセスポイントやルーターの一時的な動作異常です。あれっ?と思われるような ことがありましたら、アクセスポイントやルーターの再起動をお試しください。

ネットワーク接続診断機能を使用する

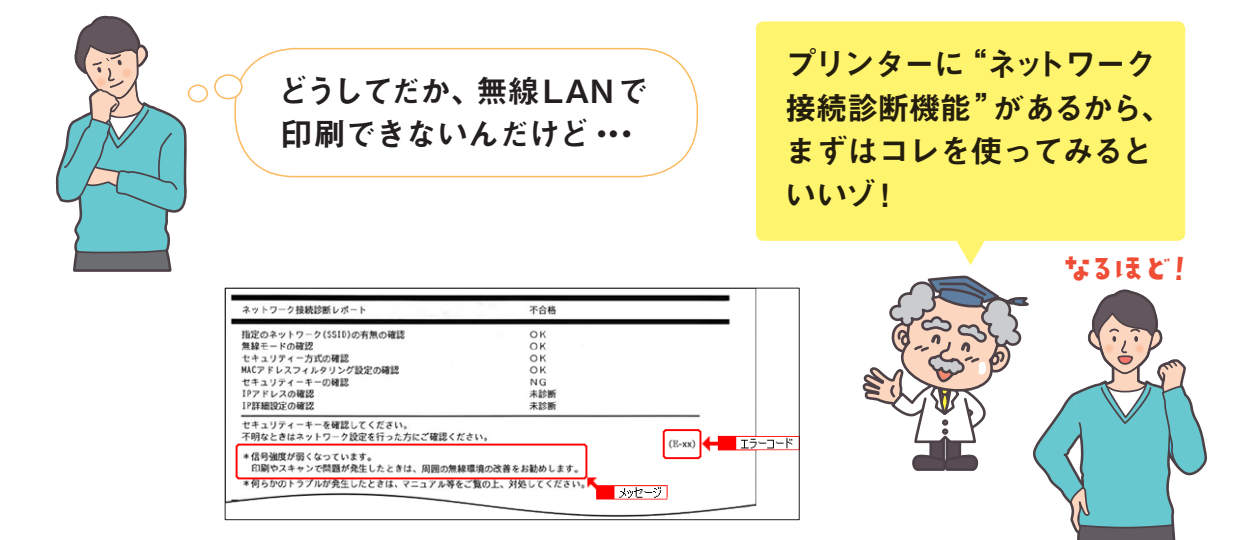

上記のネットワーク接続診断機能の内容とそれ以外の無線LANのトラブルケースに ついて、お客様の状況にあったチェック項目をご案内する "無線LANナビ"をご用意して おります。

《 無線 LAN ナビ 》詳しくはこちらから

http://www.epson.jp/faq/guide/

上記でも無線 LAN に接続できない場合・・・

お客様のコンピューターの環境やアクセスポイント側の何らかの設定によって、どうしても無線LAN 接続できない、アクセスポイントの電波混雑などにより、無線LAN接続が安定しないというケースも 稀に発生しております。このような場合は、"有線LAN接続"、"USB接続"をご検討いただくよう お願いいたします。なお、アクセスポイント側の設定に影響を受けている場合は、プリンター側に搭載 のWi-Fi Direct<sup>®</sup>接続で回避できることもあります。しかしながら、環境によっては、コンピューター やスマートフォンがインターネット接続できなくなることがありますので、ご注意ください。

## 目詰まりを防ぐ方法

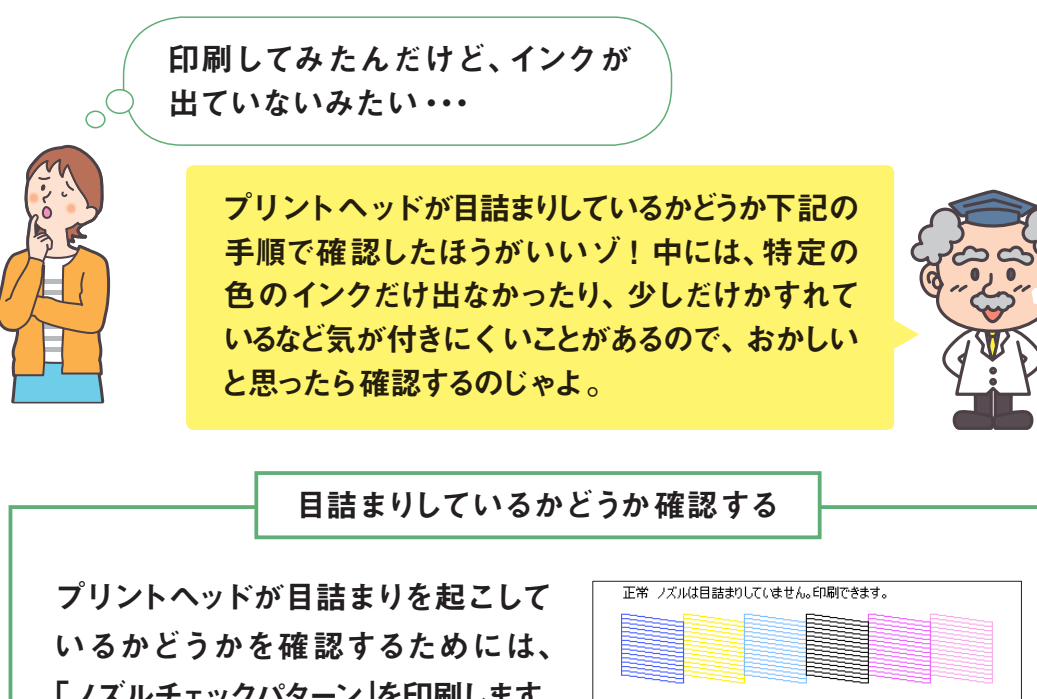

いるかどうかを確認するためには、 「ノズルチェックパターン」を印刷します。 操作パネルの「プリンターのお手入れ」 「セットアップ」等のメニューやプリン タードライバーの「ユーティリティー」 から実行できます。

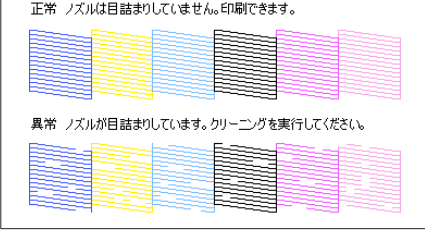

ノズルチェックパターンの印刷例

プリンター本体からの操作方法については、ご使用になるプリンターによって異なります。 「使い方ガイド」、「ユーザーズガイド(電子マニュアル)」をご参照ください。

効率の良いクリーニング方法をご案内

ノズルチェックパターンの印刷結果が正常でなかった場合は、ヘッドクリー ニングを行いノズルの目詰まりを解消します。操作パネルの「プリンターの お手入れ」「セットアップ」等のメニューやプリンタードライバーの「ユーティ リティー」から実行できます。

プリンター本体からの操作方法については、ご使用になるプリンターによって異なります。 「使い方ガイド」、「ユーザーズガイド(電子マニュアル)」をご参照ください。ヘッドクリーニングを行ったあと、再度ノズルチェックパターンを印刷します。かすれなどがなければ問題なく印刷が可能です。

クリーニングを行う操作は3~4回までが目安 です。それでも改善が無い場合は、いちどプリン ターの電源を切り、約6時間ほど放置した後、 ノズルチェック、クリーニングを交互にお試しくだ さい。 連続でクリーニング だけを行っても効果 がないのじゃ! 3.

プリンターを長く安心してご利用頂くため

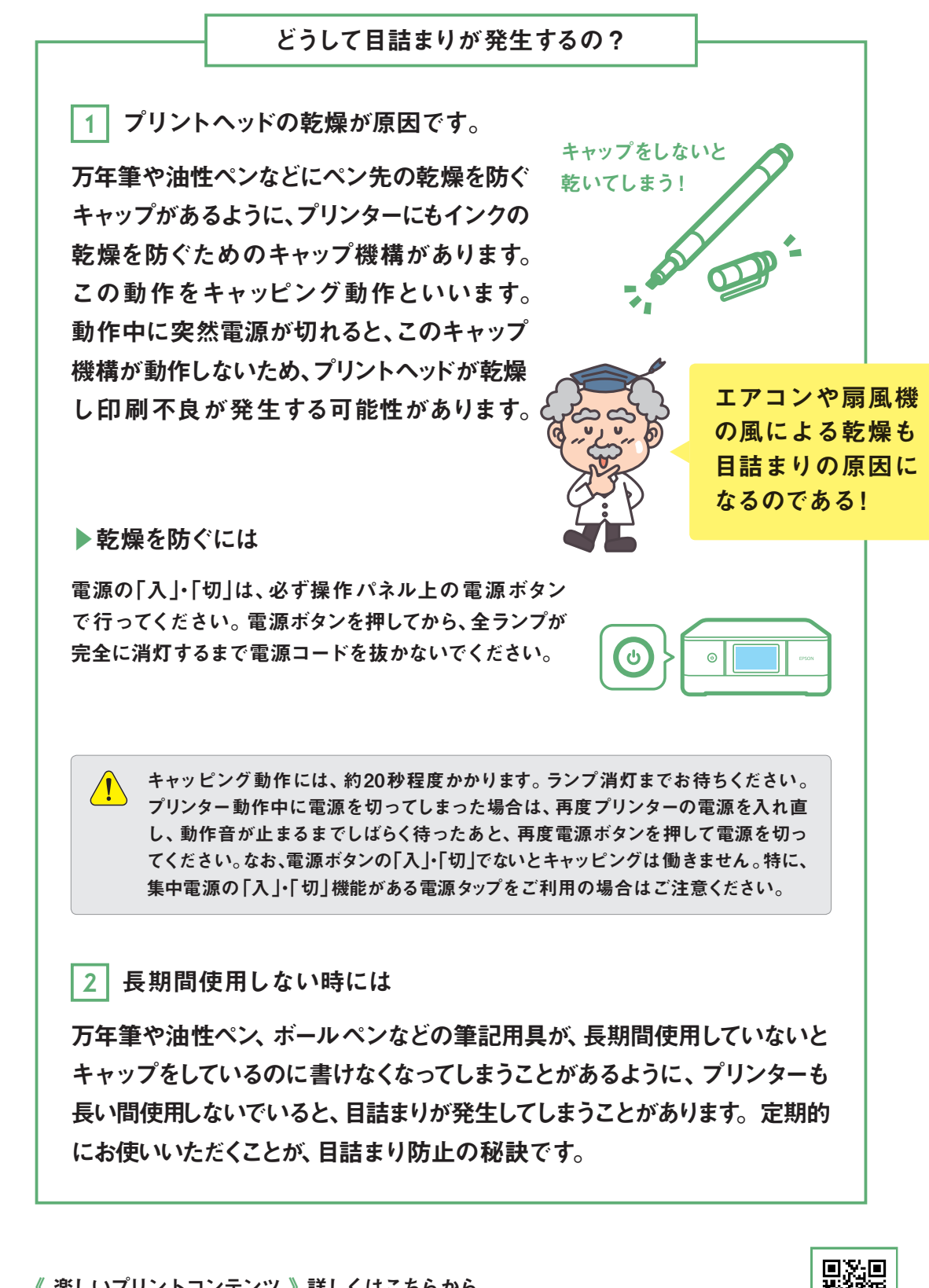

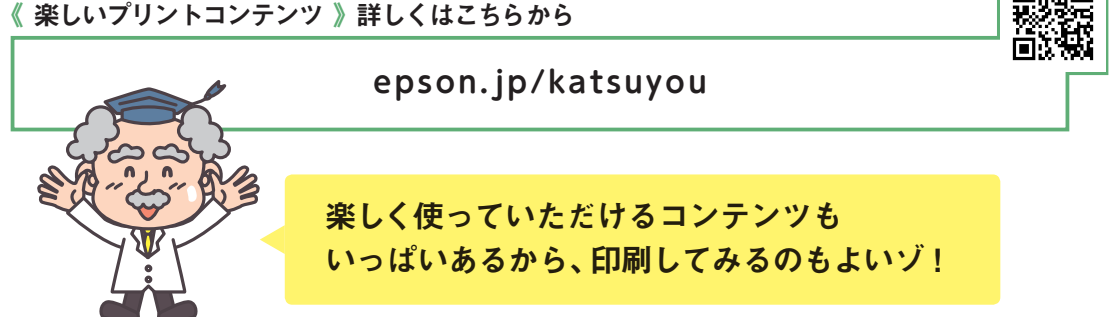

## 紙詰まりを防ぐ方法

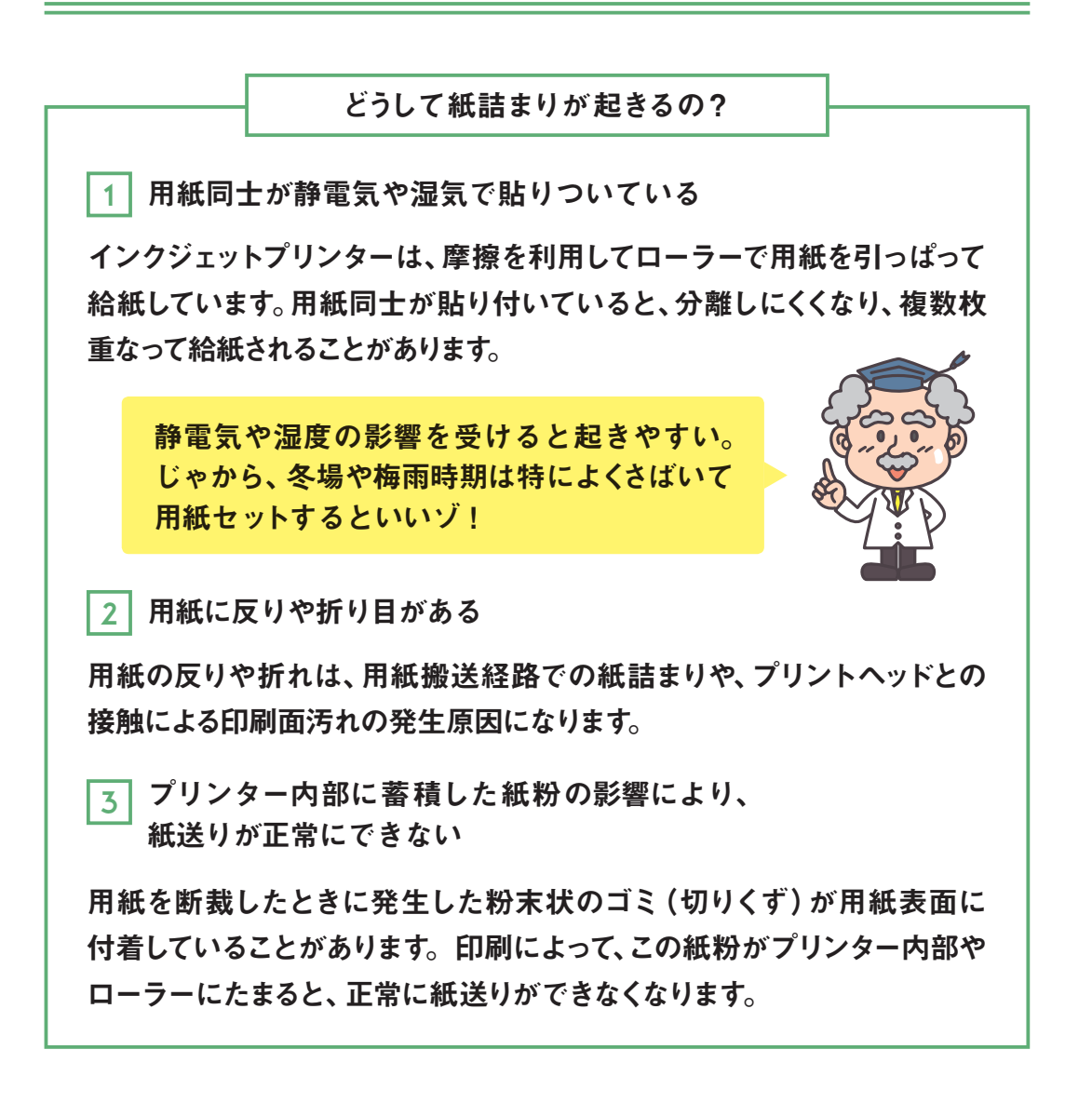

プリンターに用紙をセットするときのポイント-

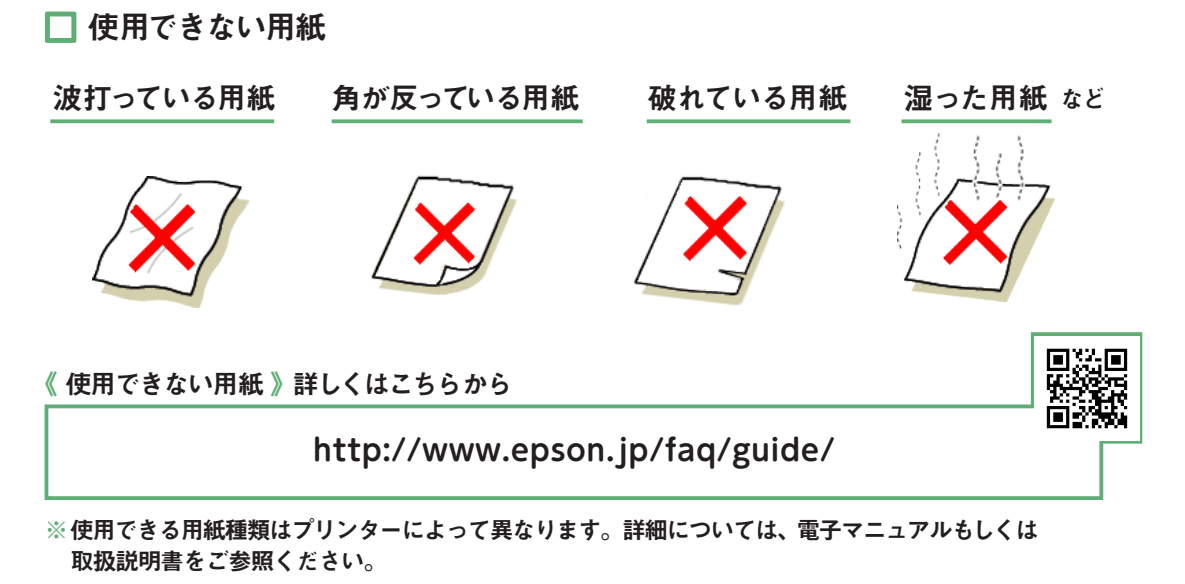

3.

プリンターを長く安心してご利用頂くため

🗌 用紙のセット方法

用紙が正しくセットされていないと、給紙不良(紙詰まりや斜め給紙)となる場合が あります。以下をご確認の上、正しくセットしてください。

□ 用紙の保管方法

吸湿した用紙は給紙不良 / 重送 / 紙詰まり / 紙しわ / 折れ / 印刷品質低下などの 原因になります。使用しない用紙は、もとのパッケージに戻し、封を閉じて、高温、 高湿、直射日光を避けて暗所に保管してください。

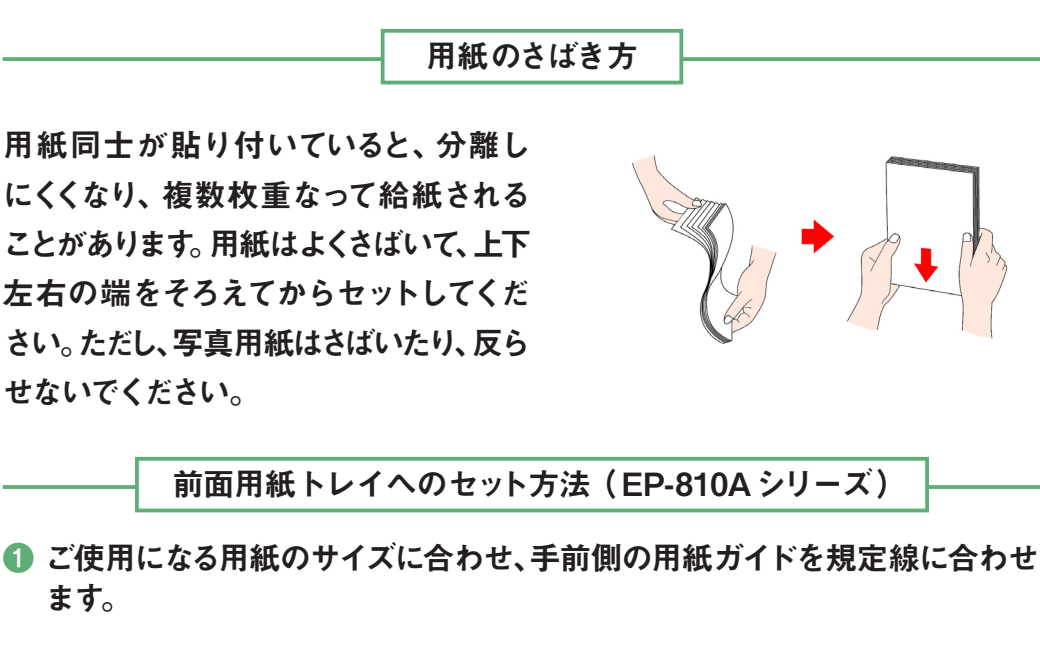

😢 印刷する面を下にして、手前の用紙ガイドに合わせてセットします。

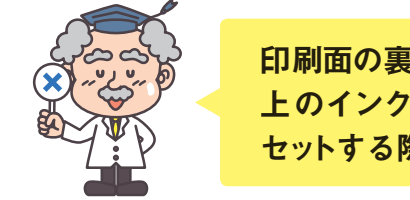

印刷面の裏表を逆にセットして印刷してしまうと、用紙 上のインクが乾かない状態で排紙されるので用紙 セットする際は裏表に注意するのである。

🚯 左右の用紙ガイドを用紙の側面に合わせます。

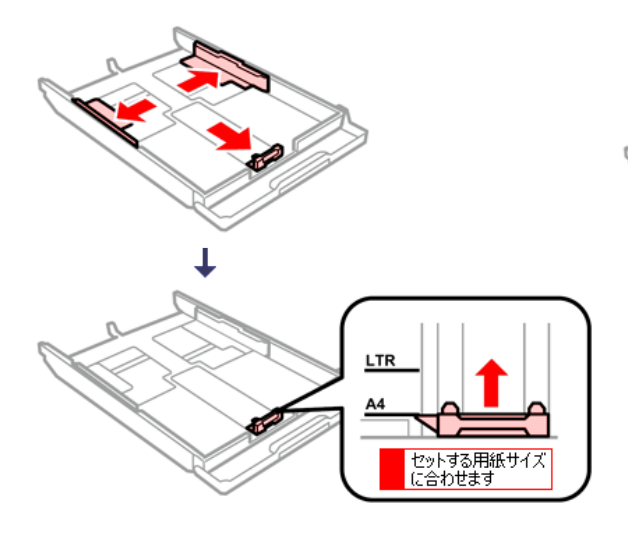

くしています。 トレイ先端の三角マーク を超えないようにします

手前側の用紙ガイドがない 機種もあるので、その場合 は、左右の用紙ガイドのみ 合わせるのである。

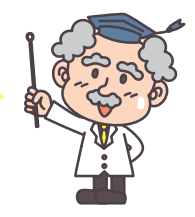

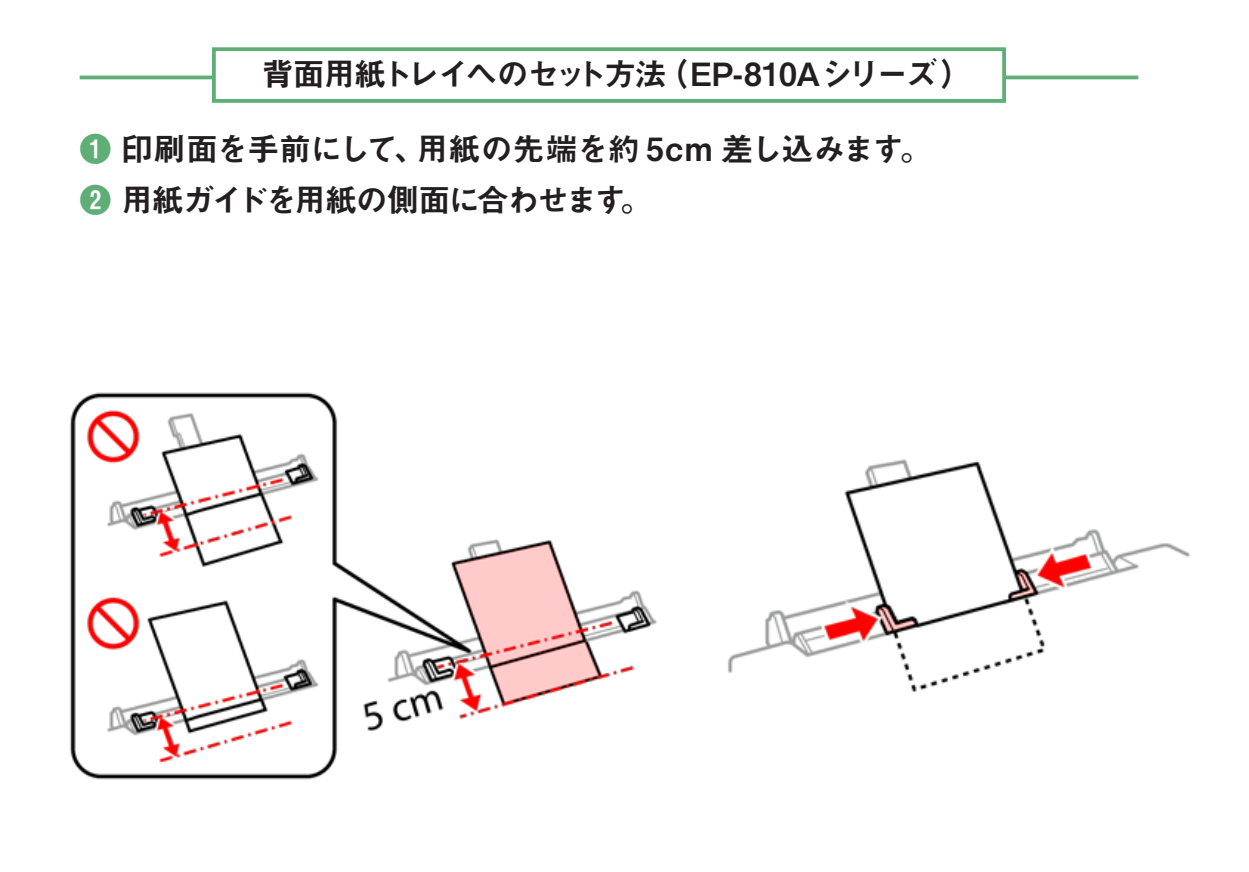

前面用紙トレイへのセット方法(EP-880Aシリーズ)

1 用紙ガイドをいっぱいまで広げます。

😢 印刷する面を下に向け、用紙の端をトレイの奥に突き当ててセットします。

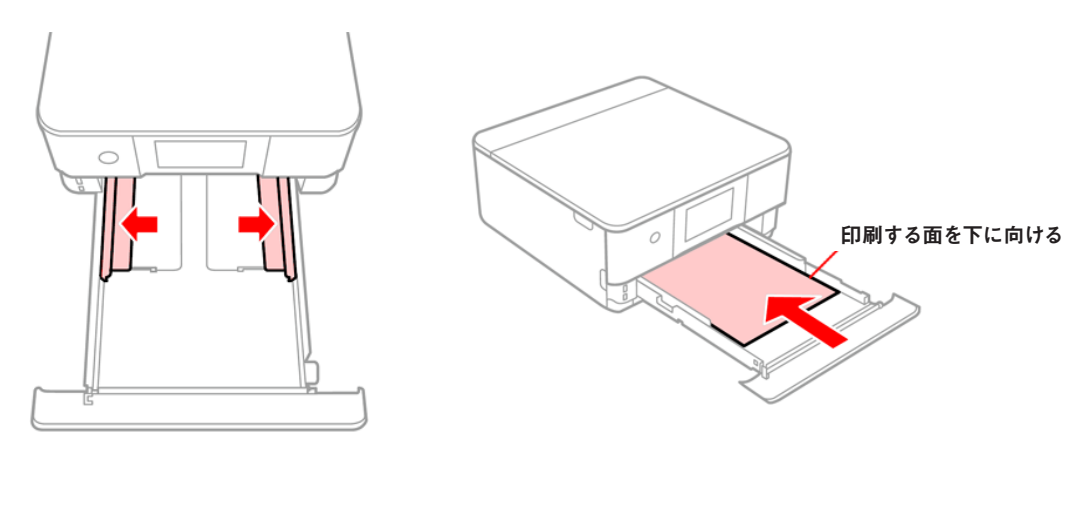

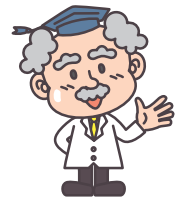

用紙トレイに2種類以上の用紙を混ぜてセットしない ように注意するのである。

## 純正インクをおすすめします

インクカートリッジはエプソン純正品のご使用をおすすめします。

エプソン純正インクカートリッジはエプソン製インクジェットプリンター専用に 設計されております。プリンターの性能を十分発揮してご使用していただくため に、エプソン純正インクカートリッジのご使用をおすすめしております。

《エプソン純正インクカートリッジ》詳しくはこちらから

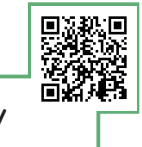

http://www.epson.jp/products/colorio/supply/ink/junsei/

エプソン純正インクカートリッジと間違えて、 純正以外のインクを購入している方が、実は 結構多いのである。以下の通り、エプソン純正 インクカートリッジのパッケージをチェックして みるといいゾ。

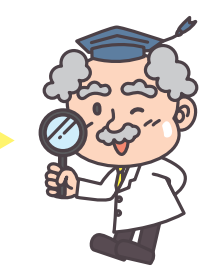

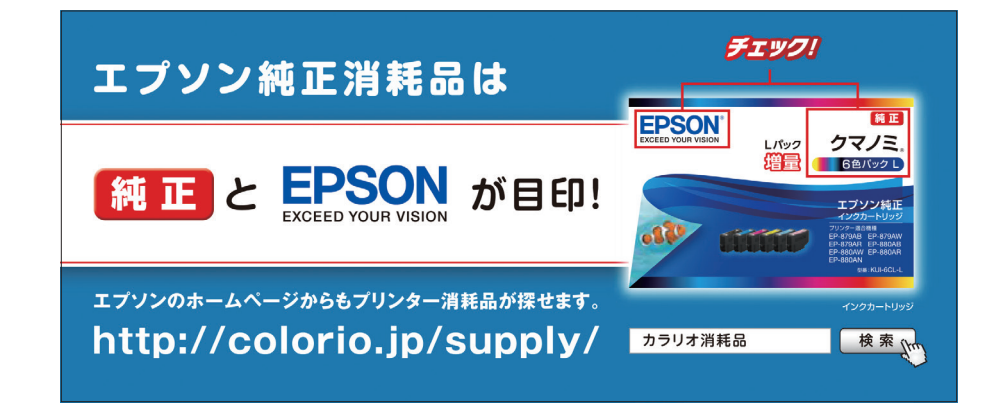

エプソン純正品以外のインクカートリッジをご使用になると、プリンター本体への 悪影響を及ぼしたり印刷品質が低下するなどプリンター本来の性能を安定 してご使用いただけない場合がございます。エプソン純正インクカートリッジ 以外のご使用に起因する不具合に対して保証期間内であっても有償修理となる 場合がございます。エプソン純正インクカートリッジ以外を使用する場合は ご注意ください。

《 エプソン製以外のインクカートリッジ 使用による不具合事例 》詳しくはこちらから

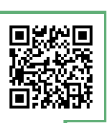

http://www.epson.jp/support/shuri/tyui/ink.htm

MyEPSONに登録しよう!

「MyEPSON」会員特典の一部をご紹介

- "お誕生日特典"、"写真の楽しみ方や親子で楽しめるコンテンツ" が満載
- ご利用製品の最新ドライバー・ソフトウェア情報や、最新の製品情報・ イベントキャンペーン情報をメールでお届け!
- トラブル時も安心!メールで製品の問い合わせができる!

※一部機種のみのサービスとなります。「MyEPSON」への登録や利用に、料金は発生 しません。登録していただくだけで、パーソナルサイト「MyEPSON」を利用する ことができます。

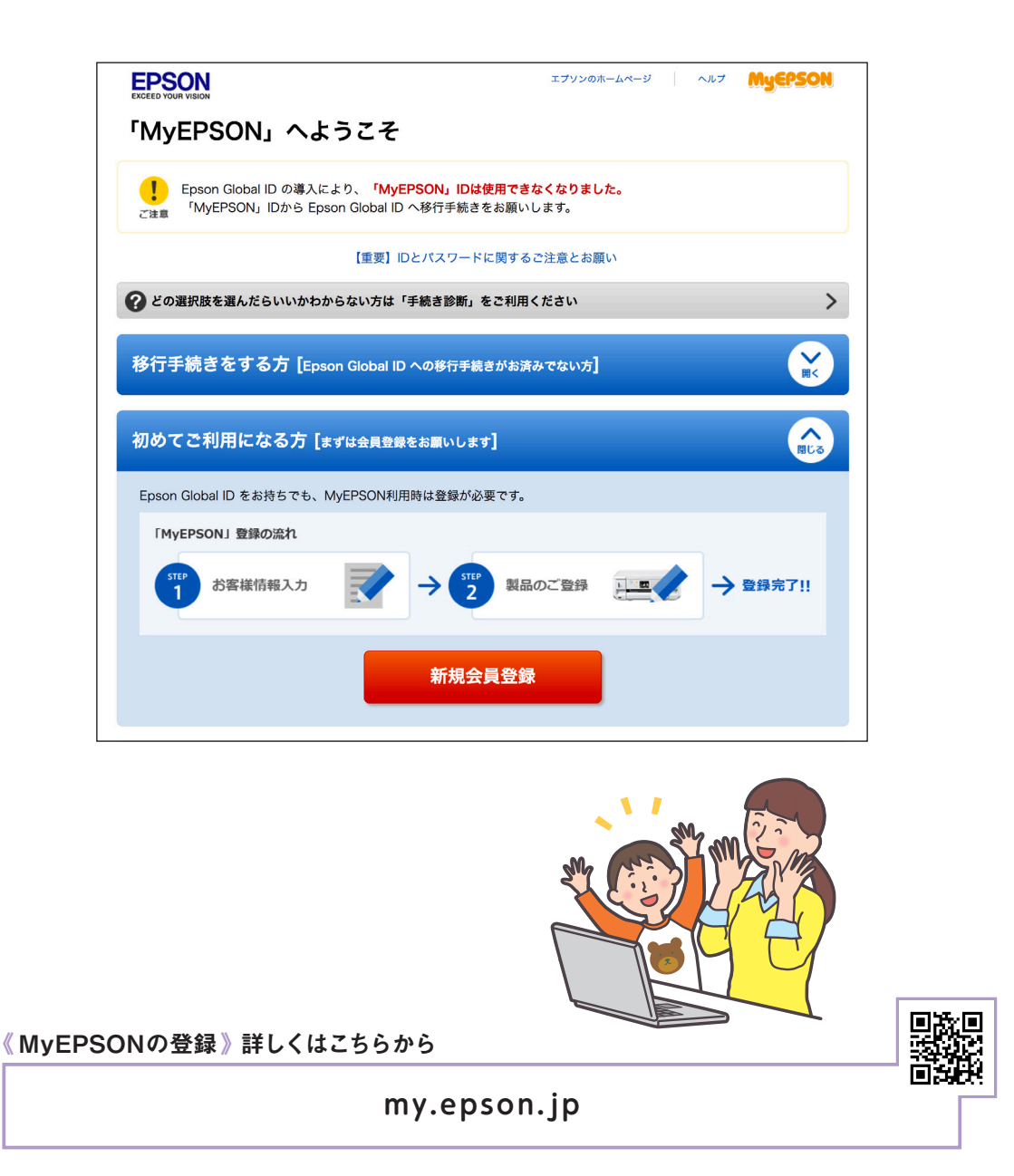

epson.snは、プリンターのセットアップから活用事例、困ったときの解決方法 まで、プリンターがある生活を総合サポートするエプソンのウェブサイトです。

コンテンツを選ぶ!

|                |                                                                                                    |           |                | Cowar V (Mail V          | EPSUN                                                                                                    | セットアップ サポート し曰           |
|----------------|----------------------------------------------------------------------------------------------------|-----------|----------------|--------------------------|----------------------------------------------------------------------------------------------------|--------------------------|
|                | 5                                                                                                    | Setup N   | avi            |                          | EP-880A Series<br>ようこそ!                                                                                         |                          |
|                | 製品名を入力                                                                                                    | するか、一覧から遅 | 訳してください。       |                          |                                                                                                    |                          |
|                | EP-879AW                                                                                                    |           | ٩              | <u> </u>                 | <del>今</del> すぐセットアップ >                                                                                         | Distance Processing      |
| Sulle -        | O BARONERS                                                                                                    | ' 🧼       | an and a star  | 🏡 🛛 👯 👋                  |                                                                                                    |                          |
|                | di.                                                                                                    | アクセスの多い園  | 品一覧            |                          |                                                                                                    |                          |
| EP-879A Series | EP-709A                                                                                                    | PX-049A   | EP-808A Series | EP-979A3                 |                                                                                                    | 印刷するとおもしろい 🎜             |
| <b></b>        |                                                                                                    |           |                |                          | VVV                                                                                                    |                          |
|                | CO METOT                                                                                                    | 50 T004   |                | TR OTHER                 | o 25                                                                                                    |                          |
| EP-SUVA        | EPIMOTOT                                                                                                    | EFFORA    | PA-ONEA        | EP-978A3                 |                                                                                                    |                          |
| - 28           | and the second second s |           |                | -                        |                                                                                                    |                          |
|                |                                                                                                    | 全ての製品から選ぶ | •              |                          | 100 A 100 A 100 A 100 A 100 A 100 A 100 A 100 A 100 A 100 A 100 A 100 A 100 A 100 A 100 A 100 A 100 A 100 A 100 | <b>a</b>                 |
|                |                                                                                                    |           |                |                          |                                                                                                    | セットアップ                   |
| サイトのご利用について    |                                                                                                    | EPSON COM |                | * Saiko Epson Corp. 2017 | ワイトのご利用について                                                                                                    | EPSON.COM + Selve Covern |

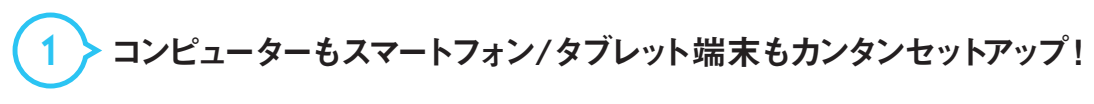

製品の開梱、設置方法を動画で案内しています。

製品を選ぶし

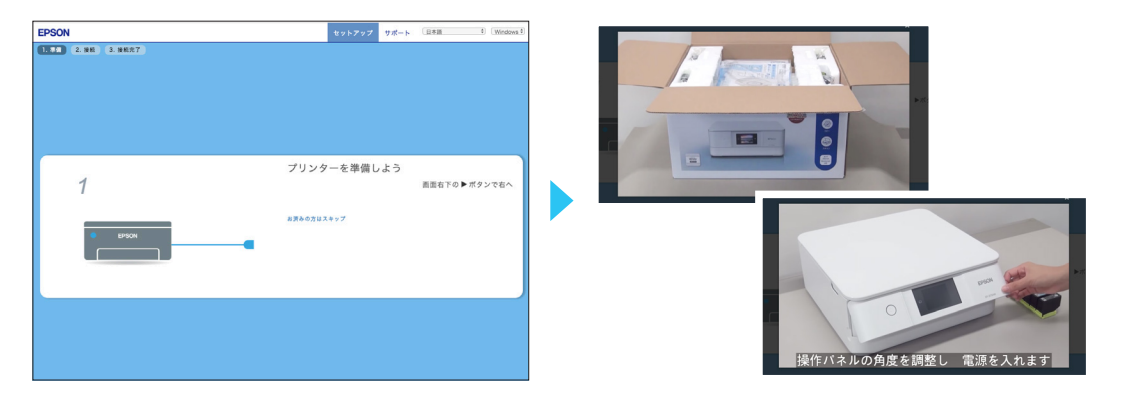

コンピューター、スマートフォン/タブレット端末との接続も、ソフトウェアのダウン ロードからわかりやすく案内しています。

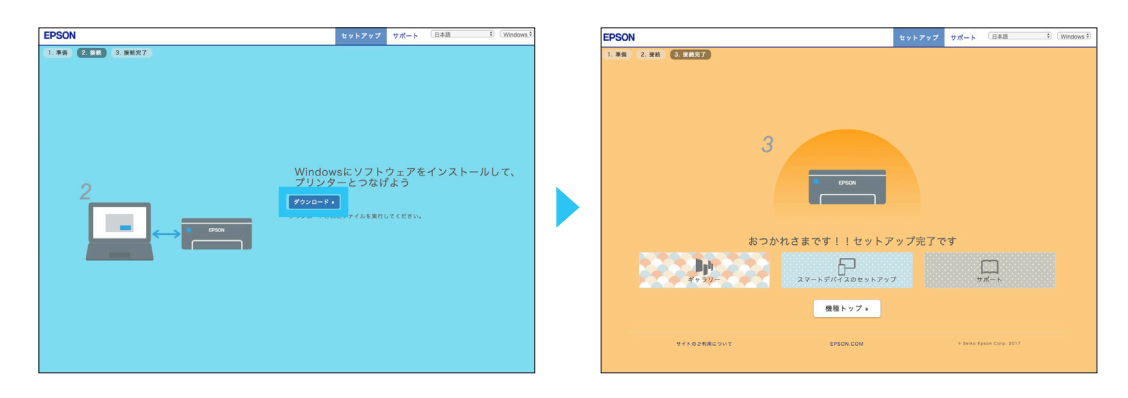

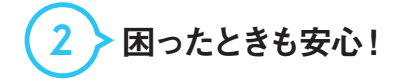

プリンターの操作方法や困ったときの解決方法を動画でわかりやすく説明して います。また、トラブル解決法や便利な使い方のヒント集を紹介しています。

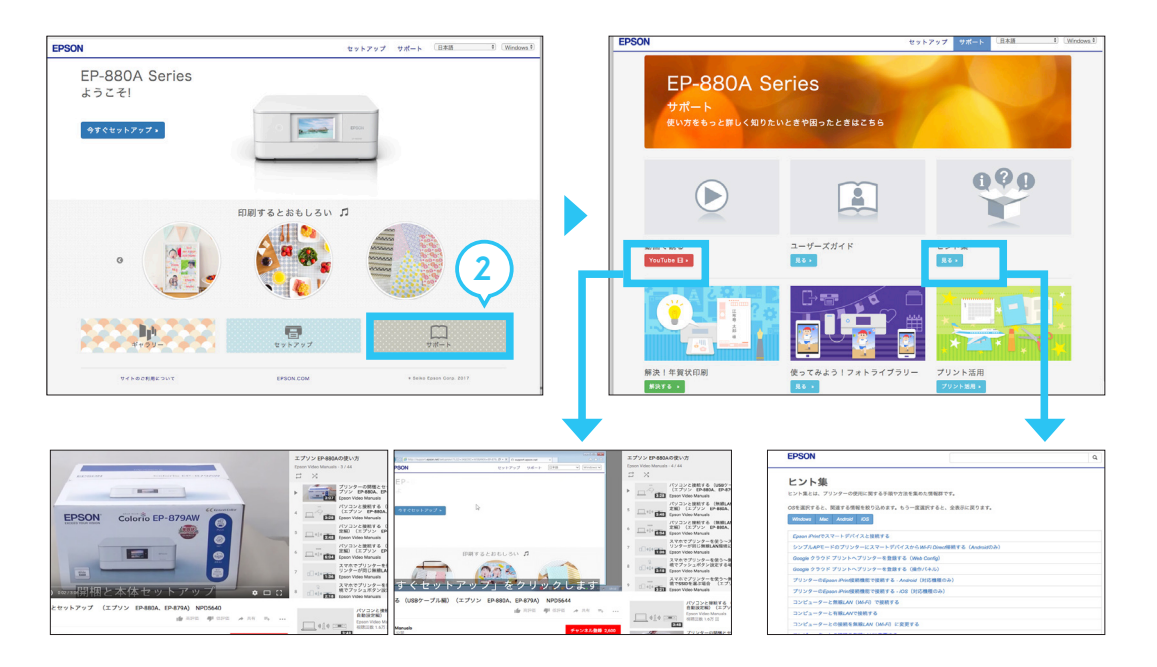

## 3 楽しいプリントレシピがたくさん!

ギャラリーでは、作ってみたくなるレシピを紹介しています。 季節のアイテムなど、 随時更新しています。

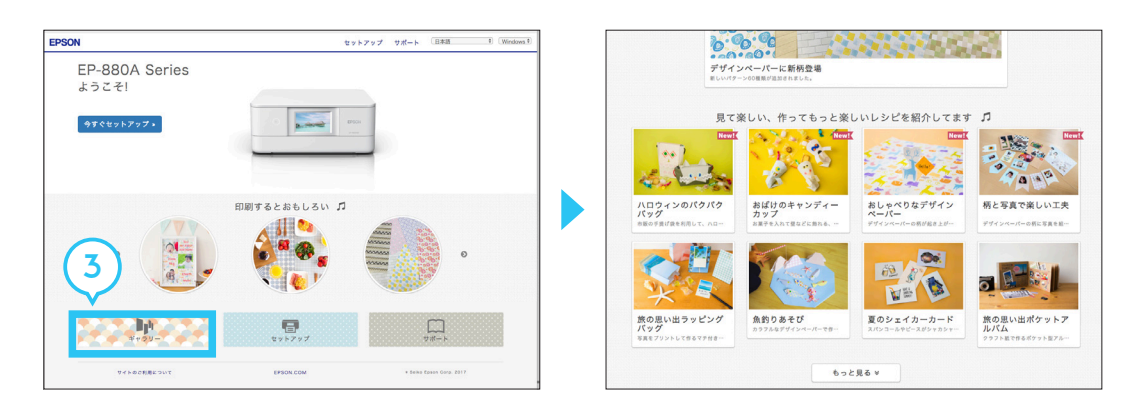

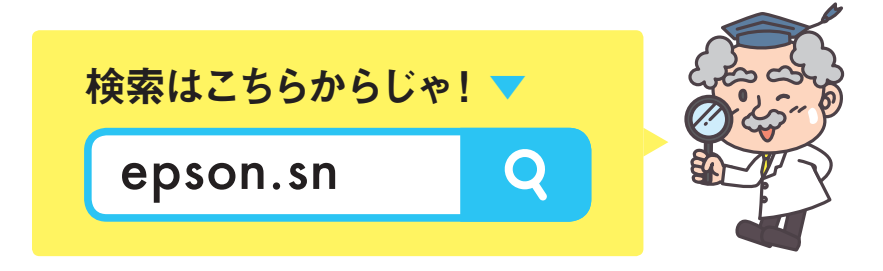

## お客様診断シート

「故障かな?」と思ったら、epson.snのヒント集や使い方ガイドの「困った ときは」のトラブル対処方法をご確認ください。それでもトラブルが解決 しないときは、次ページの「お客様診断シート」をコピーしてトラブルの内容 を記入し、製品と一緒に修理センターに送ってください。

|                                                         | の谷住                                                                                                    | 汞診断シー                                                         |                                                                |                   |
|---------------------------------------------------------|----------------------------------------------------------------------------------------------------|---------------------------------------------------------------|----------------------------------------------------------------|-------------------|
|                                                         | ご使用の製品と一緒に                                                                                                    | .修理センターへ送付いただ                                                 | ミくシートです。                                                       | _                 |
| 修理に出す<br>①このべ<br>②記入後<br>脸不具合の解                         | 前にしていただきたいこと<br>ニージをコピーして、チェック<br>、製品と一緒に修理センター<br>術時間が短縮されることがあ!                                                     | 2項目をご記入ください。<br>- へ送付してください。<br>ります。                          |                                                                |                   |
| Q1:いつ頃から<br>□使用開始                                       | <b>故障が発生していますか?</b><br>直後から □ある程度使用し                                                                                  | ってから(購入後年                                                     | ヶ月頃から) □その他(                                                   | )                 |
| Q2:故障の発生<br>□使用する:                                      | <b>頻度を教えてください</b> 。<br>たびに発生 □頭繁に発生す                                                                                  | 「る □稀に発生する □1                                                 | 切めて □その他(                                                      |                   |
| Q3:お客様の製<br>ヘッドクリ<br>口はい                                | 品の症状をお聞かせください。<br>ーニングを3回程度試してみま                                                                                      | ,<br>ましたか?<br>コレルンネ                                           |                                                                |                   |
| 以下 チェ さい                                                | のあてはまる症状の□に、<br>ック [✔] を入れてくだ。                                                                                        | → ヘッドクリーニングを<br>りが解消されないとき<br>の状態を確認してくだ<br>をご覧ください。          | 3回程度実施してください。それでも目<br>は、6時間以上放置したあと、再度目話<br>さい。詳しくは本書の「ヘッドクリーニ | 目詰ま<br>詰まり<br>ング」 |
| <印字異常の<br>□色が出なし<br>□色むら/か<br>□文字や線か<br>□その他(           | <b>とき&gt;</b><br>1 □スジが入る(□縦スミ<br>すれがある □用紙が汚れる<br>がずれる/2重になる □ヘッド                                                    |                                                               | Bかしい(□濃淡 □かすれ □色が出<br>れ □前増 □後端)<br>きない(実施したクリーニング容数:<br>)     | はい)<br>回)         |
| 【お願い】                                                   | 差し支えないようでしたら、<br>送付してください。不具合解                                                                                        | お客様のプリンターで発生し<br>新日本語の「編されていた」                                | た印刷異常の結果を、製品と一緒に<br>あります。                                      |                   |
| <用紙の給<br>□用紙が詰<br>□白紙で排<br>異常が発<br>用紙種類:<br>□その他(       | ¥/排紙不良のとき><br>まる □詰まった紙が取れが<br>出される □用紙が斜めにE<br>生する用紙種類、用紙サイズを<br>                                                    | ない □ 給紙されない<br>印刷されて出てくる □ 原<br>きご記入ください。<br>低サイズ:            | □同時に数枚排出される<br>相転が出てこない<br>,用紙メーカー名:)                          |                   |
| [お願い]                                                   | 差し支えないようでしたら、3<br>5~10枚)を、製品と一緒に                                                                                      | お客様のプリンターで発生し<br>:送付してください。不具合規                               | た印刷異常の結果(可能であれば<br>解析時間が短縮されることがあります。                          |                   |
| <エラー発生の<br>ロブリンタ<br>ロバネルに                               | →<br>>とき><br>?ーエラーが頻繁に発生する(<br>こエラーメッセージが表示され                                                                         | (エラーコード:Ox)<br>(る(エラー内容:                                      | □電源が切れない/入らない<br>)                                             |                   |
| ここの他 <認識不良のと 認識しない物: □インクカ □スマート □スマート □スキャガ □その他 認識しない | 、<br>: <b>さ</b> ><br>を認んでください。<br>シートリッジ □SDカード<br>>フォンタブレット端末<br>ー (接続方法:□USB □用<br>(<br>(<br><b>物の・-カー、型番をご記入</b> ・ | □コンピューター(接続<br>□アクセスポイント/無<br>R線LAN □有線LAN) □<br><i>た</i> さい。 | ッ<br>15法:□USB □無線LAN □有線L<br>象ルーター<br>〕<br>)                   | AN)               |
| メー<br><b>くその他&gt;</b><br>上記にお客様                         | -カー名:<br>駅の症状が該当しない場合には                                                                                               | 型番:<br>-、こちらにご記入をお願いい                                         | いたします。                                                         |                   |
|                                                         |                                                                                                    |                                                               |                                                                |                   |

#### お客様診断シートは、使い方ガイドにも 収録されているのである!

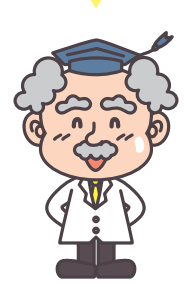

#### お客様診断シート ご使用の製品と一緒に修理センターへ送付いただくシートです。 修理に出す前にしていただきたいこと ①このページをコピーして、チェック項目をご記入ください。 ②記入後、製品と一緒に修理センターへ送付してください。 ☆不具合の解析時間が短縮されることがあります。 Q1:いつ頃から故障が発生していますか? □使用開始直後から □ある程度使用してから(購入後\_\_\_\_\_年\_\_\_ヶ月頃から) □その他( Q2: 故障の発生頻度を教えてください。 □使用するたびに発生 □頻繁に発生する □稀に発生する □初めて □その他( ) Q3:お客様の製品の症状をお聞かせください。 ヘッドクリーニングを3回程度試してみましたか? □いいえ ヘッドクリーニングを3回程度実施してください。それでも目詰ま 以下のあてはまる症状の□に、 りが解消されないときは、6時間以上放置したあと、再度目詰まり チェック [✔] を入れてくだ の状態を確認してください。詳しくは本書の「ヘッドクリーニング」 さい。 をご覧ください。 <印字異常のとき> □ 色が出ない □ スジが入る(□縦スジ □ 横スジ) □ 色味がおかしい(□ 濃淡 □ かすれ □ 色が出ない) □ 色むら/かすれがある □ 用紙が汚れる(□ 印刷する面全て □ 裏汚れ □ 前端 □後端) □文字や線がずれる/2重になる □ヘッドクリーニングしても復帰できない(実施したクリーニング回数: 回) ) 【お願い】差し支えないようでしたら、お客様のプリンターで発生した印刷異常の結果を、製品と一緒に 送付してください。不具合解析時間が短縮されることがあります。 <用紙の給紙/排紙不良のとき> □用紙が詰まる □詰まった紙が取れない □給紙されない □同時に数枚排出される □白紙で排出される □用紙が斜めに印刷されて出てくる □用紙が出てこない 異常が発生する用紙種類、用紙サイズをご記入ください。 \_\_\_,用紙メーカー名: , 用紙サイズ:\_\_ 用紙種類: □その他( ) 【お願い】 差し支えないようでしたら、お客様のプリンターで発生した印刷異常の結果(可能であれば 5~10枚)を、製品と一緒に送付してください。不具合解析時間が短縮されることがあります。 <エラー発生のとき> □プリンターエラーが頻繁に発生する(エラーコード:Ox \_\_\_\_) □電源が切れない/入らない □パネルにエラーメッセージが表示される(エラー内容: ) □その他( ) <認識不良のとき> 認識しない物を選んでください。 □インクカートリッジ □SDカード □コンピューター(接続方法:□USB □無線LAN □有線LAN) □スマートフォン/タブレット端末 □アクセスポイント/無線ルーター □スキャナー(接続方法:□USB □無線LAN □有線LAN) □外部ストレージ )

□その他(

□はい

□その他(

+

IJ ト

IJ

線

т

Т

認識しない物のメーカー、型番をご記入ください。

メーカー名: 型番:

#### <その他>

上記にお客様の症状が該当しない場合には、こちらにご記入をお願いいたします。

もっと知りたいお客様はこちらから

http://www.epson.jp/faq/guide/

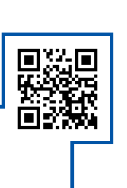

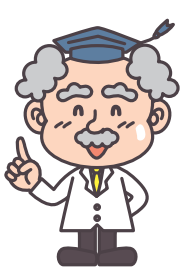

\*:Wi-Fi、Wi-Fi Direct、Wi-Fi Protected Setupは、Wi-Fi Allianceの登録商標または商標です。

\*:Windowsは、米国Microsoft Corporationの、米国、日本およびその他の国における登録商標または商標です。

\* : Androidは Google Inc.の商標です。

お求め、ご相談は信用とサービスの行き届いた当店へ。